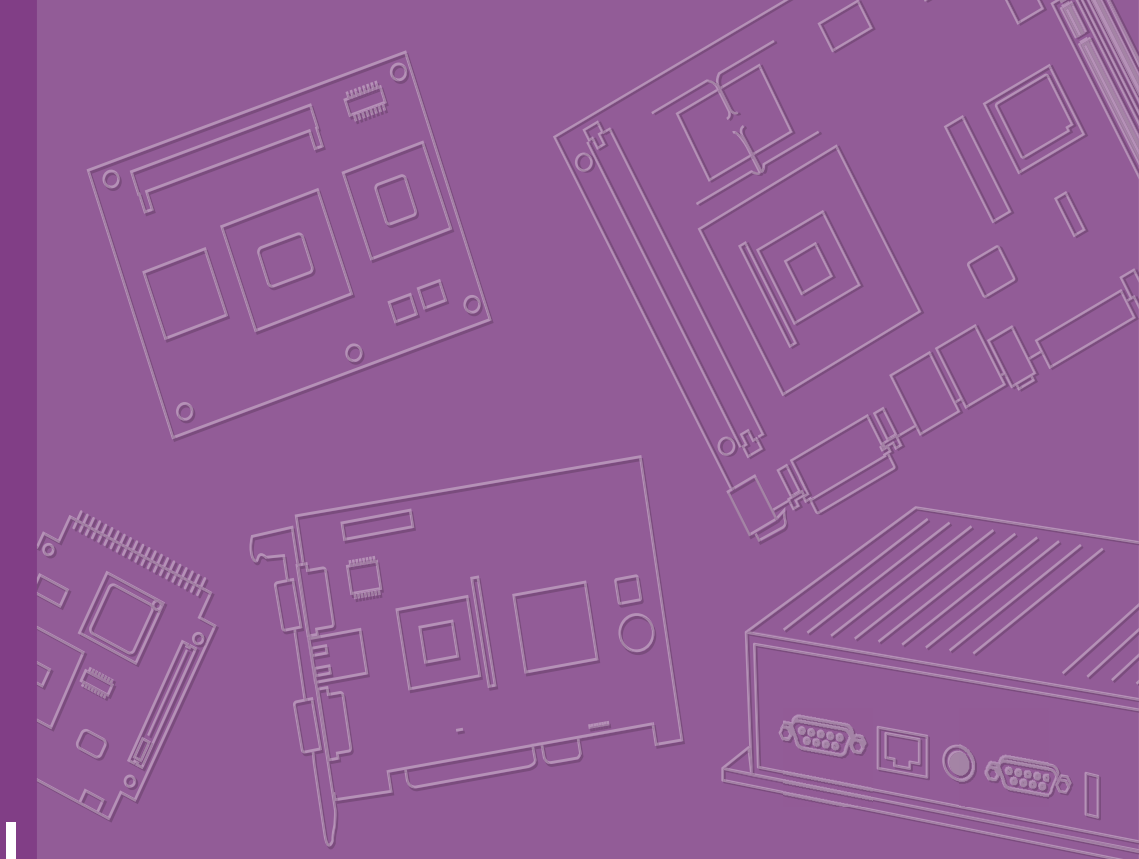

# **User Manual**

# ARK-1250L

Fanless Embedded Box Computer

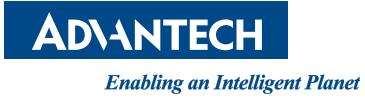

# **Attention!**

This product contains a hard copy of the Chinese user manual for China CCC certification purposes. A PDF of the English user manual is available online. Please disregard the hard copy of the Chinese user manual if the product is not sold and/or installed in China.

# Copyright

The documentation and the software included with this product are copyrighted 2023 by Advantech Co., Ltd. All rights are reserved. Advantech Co., Ltd. reserves the right to make improvements in the products described in this manual at any time without notice.

No part of this manual may be reproduced, copied, translated or transmitted in any form or by any means without the prior written permission of Advantech Co., Ltd. Information provided in this manual is intended to be accurate and reliable. However, Advantech Co., Ltd. assumes no responsibility for its use, nor for any infringements of the rights of third parties, which may result from its use.

# **Acknowledgments**

Award is a trademark of Award Software International, Inc.

VIA is a trademark of VIA Technologies, Inc.

IBM, PC/AT, PS/2, and VGA are trademarks of International Business Machines Corporation.

Intel® and Pentium® are trademarks of Intel® Corporation.

Microsoft Windows® is a registered trademark of Microsoft Corp.

RTL is a trademark of Realtek Semiconductor Co., Ltd.

ESS is a trademark of ESS Technology, Inc.

UMC is a trademark of United Microelectronics Corporation.

SMI is a trademark of Silicon Motion, Inc.

Creative is a trademark of Creative Technology Ltd.

CHRONTEL is a trademark of Chrontel Inc.

All other product names or trademarks are properties of their respective owners.

For more information about this or other Advantech products, visit our website at http://www.advantech.com

https://www.advantech.com/products/fanless-embedded-computers/sub\_1-2jkeuf

For technical support and customer service, visit our support website at http://support.advantech.com.tw/support

Part No. 2006125002 Printed in Taiwan Edition 3 September 2023

# **Product Warranty (2 years)**

Advantech warrants to you, the original purchaser, that each of its products will be free from defects in materials and workmanship for two years from the date of purchase.

This warranty does not apply to any products which have been repaired or altered by persons other than repair personnel authorized by Advantech, or which have been subject to misuse, abuse, accident or improper installation. Advantech assumes no liability under the terms of this warranty as a consequence of such events.

Because of Advantech's high quality-control standards and rigorous testing, most of our customers never need to use our repair service. If an Advantech product is defective, it will be repaired or replaced at no charge during the warranty period. For outof-warranty repairs, you will be billed according to the cost of replacement materials, service time and freight. Please consult your dealer for more details.

If you think you have a defective product, follow these steps:

- 1. Collect all the information about the problem encountered. (For example, CPU speed, Advantech products used, other hardware and software used, etc.) Note anything abnormal and list any onscreen messages you get when the problem occurs.
- 2. Call your dealer and describe the problem. Please have your manual, product, and any helpful information readily available.
- 3. If your product is diagnosed as defective, obtain an RMA (return merchandise authorization) number from your dealer. This allows us to process your return more quickly.
- 4. Carefully pack the defective product, a fully-completed Repair and Replacement Order Card and a photocopy proof of purchase date (such as your sales receipt) in a shippable container. A product returned without proof of the purchase date is not eligible for warranty service.
- 5. Write the RMA number visibly on the outside of the package and ship it prepaid to your dealer.

# **Declaration of Conformity**

### FCC Class B

Note: This equipment has been tested and found to comply with the limits for a Class B digital device, pursuant to part 15 of the FCC Rules. These limits are designed to provide reasonable protection against harmful interference in a residential installation. This equipment generates, uses and can radiate radio frequency energy and, if not installed and used in accordance with the instructions, may cause harmful interference to radio communications. However, there is no guarantee that interference will not occur in a particular installation. If this equipment does cause harmful interference to radio or television reception, which can be determined by turning the equipment off and on, the user is encouraged to try to correct the interference by one or more of the following measures:

- Reorient or relocate the receiving antenna.
- Increase the separation between the equipment and receiver.
- Connect the equipment into an outlet on a circuit different from that to which the receiver is connected.
- Consult the dealer or an experienced radio/TV technician for help.

# Warnings, Cautions, and Notes

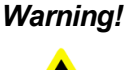

Warnings indicate conditions, which if not observed, can cause personal injury!

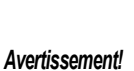

Les avertissements indiquent des conditions qui, si elles ne sont pas

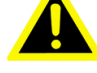

respectées, peuvent entraîner des blessure!

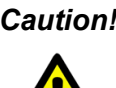

**Caution!** Cautions are included to help you avoid damaging hardware or losing data.

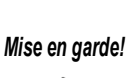

Des précautions sont incluses pour vous aider à éviter d'endommager le matériel ou de perdre Les données.

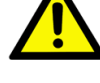

Note! Notes provide optional additional information.

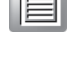

Noter!

Les remarques fournissent des informations supplémentaires facultatives.

# **Technical Support and Assistance**

- 1. Visit the Advantech website at www.advantech.com/support where you can find the latest information about the product.
- 2. Contact your distributor, sales representative, or Advantech's customer service center for technical support if you need additional assistance. Please have the following information ready before you call:
  - Product name and serial number
  - Description of your peripheral attachments
  - Description of your software (operating system, version, application software, etc.)
  - A complete description of the problem
  - The exact wording of any error messages

# **Packing List**

Before installation, check that the following items were included with the product:

- 1 x ARK-1250L unit
- 1 x XARK-ADP-90MDH 19V/90W adapter
- 1 x 4-pin connector to remote switch
- 1 x DIN-rail bracket
- 1 x Wrench for the top cover
- 1 x China RoHS
- 1 x WISE-PaaS/DeviceOn Quick Start Guide
- 1 x Simplified Chinese User Manual

# **Ordering Information**

| Model Number   | Description                                                                       |
|----------------|-----------------------------------------------------------------------------------|
| ARK-1250L-S5A1 | Intel <sup>®</sup> Core™ i5-1145G7E w/ 3 x GbE and 4 x COM                        |
| ARK-1250L-S5A2 | Intel <sup>®</sup> Core™ i5-1145G7E w/ 4 x GbE, 4 x COM, and 2 x HDMI             |
| ARK-1250L-U2A1 | Intel <sup>®</sup> Core™ i3-1115G4E w/ 3 x GbE and 4 x COM                        |
| ARK-1250L-S8A1 | Intel <sup>®</sup> Core™ i7-1185G7E w/ 3 x GbE and 4 x COM (supported by project) |

# **Optional Accessories**

| Part Number       | Description                                                 |
|-------------------|-------------------------------------------------------------|
| 96PSA-A120W24T2-3 | AC to DC adapter, 24V/120W                                  |
| 1700001524        | Power Cable 3-pin 180 cm, USA type (for XARK-ADP- 90MDH)    |
| 170203183C        | Power Cable 3-pin 180 cm, Europe type (for XARK-ADP- 90MDH) |
| 170203180A        | Power Cable 3-pin 180 cm, UK type (for XARK-ADP- 90MDH)     |
| 1700008921        | Power Cable 3-pin PSE Mark 183 cm (for XARK-ADP- 90MDH)     |
| 1702002600        | Power cable 3-pin 183 cm, USA type (for 96PSA- A120W24T2-3) |
| 1702002605        | Power cable 3-pin 183 cm, EU type (for 96PSA- A120W24T2-3)  |
| 1702031801        | Power cable 3-pin 183 cm, UK type (for 96PSA- A120W24T2-3)  |
| 1700000237        | Power cable 3-pin 183 cm, PSE type (for 96PSA- A120W24T2-3) |
| 1700024369-01     | 1 m HDMI cable                                              |
| 1700031560-01     | 1.8 m HDMI cable                                            |
| 1700023855-11     | 1 m Lockable HDMI cable                                     |
| 1700030518-01     | CAN bus cable (replacing GPIO)                              |
| AMK-W006          | ARK-1250 wall mount kit                                     |
| AMK-V023E         | ARK-1250 VESA mount kit                                     |
| AMO-1029          | TPM 2.0 Infineon SLB 9670 v2.0                              |

# **Safety Instructions**

- 1. Read these safety instructions carefully.
- 2. Retain this user manual for future reference.
- 3. Disconnect the equipment from all power outlets before cleaning. Use only a damp cloth for cleaning. Do not use liquid or spray detergents.
- 4. For pluggable equipment, the power outlet socket must be located near the equipment and easily accessible.
- 5. Protect the equipment from humidity.
- 6. Place the equipment on a reliable surface during installation. Dropping or letting the equipment fall may cause damage.
- 7. Connect power by means of a power cord connected to a socket-outlet with an earthing connection.
- 8. Position the power cord away from high-traffic areas. Do not place anything over the power cord.
- 9. All cautions and warnings on the equipment should be noted.
- 10. If the equipment is not used for a long time, disconnect it from the power source to avoid damage from transient overvoltage.
- 11. Never pour liquid into an opening. This may cause fire or electrical shock.
- 12. Never open the equipment. For safety reasons, the equipment should be opened only by qualified service personnel.
- 13. If any of the following occurs, have the equipment checked by service personnel:
  - The power cord or plug is damaged.
  - Liquid has penetrated the equipment.
  - The equipment has been exposed to moisture.
  - The equipment is malfunctioning, or does not operate according to the user manual.
  - The equipment has been dropped and damaged.
  - The equipment shows obvious signs of breakage.
- 14. Do not leave the equipment in an environment with a storage temperature of below -40°C (-40°F) or above 85°C (185°F) as this may cause damage. The equipment should be stored in a controlled environment.
- 15. Any unverified component may cause unexpected damage. To ensure correct installation, always use the components (e.g., screws) provided in the accessory box.
- 16. **CAUTION:** The equipment is equipped with a battery-powered real-time clock circuit. There is a risk of explosion if a battery is incorrectly replaced. Replace only with the same or equivalent type as recommended by the manufacturer. Discard all used batteries according to the manufacturer's instructions.
- 17. Always disconnect the power cord from the chassis before manually handling the hardware. Do not implement connections or configuration changes while the device is powered on. Sudden power surges may damage sensitive electronic components.
- 18. In accordance with IEC 704-1:1982 specifications, the sound pressure level at the operator's position does not exceed 70 dB (A).
- 19. **DISCLAIMER:** These instructions are provided according to IEC 704-1 specifications. Advantech disclaims all responsibility for the accuracy of any statements contained herein.
- 20. The product is intended to be supplied by a UL-listed power supply suitable for use at minimum Tma 60°C with output rated at: 12-24Vdc, 7.5-3.75A min. If you need further assistance, please contact Advantech for further information.

21. **RESTRICTED ACCESS AREA:** The equipment should only be installed in a Restricted Access Area.

# Consignes de sécurité

- 1. Veuillez lire attentivement ces instructions de sécurité.
- 2. Veuillez conserver ce manuel de l'utilisateur pour référence ultérieure.
- 3. Veuillez débrancher cet équipement de la prise secteur avant le nettoyage. Utilisez un chiffon humide. Ne pas utiliser de détergent liquide ou pulvérisé pour le nettoyage. Utilisez une feuille ou un chiffon humide pour le nettoyage.
- 4. Pour les équipements enfichables, la prise de courant doit être à proximité de l'équipement et doit être facilement accessible.
- 5. S'il vous plaît garder cet équipement de l'humidité.
- 6. Posez cet équipement sur une surface fiable lors de l'installation. Une chute ou une chute pourrait causer des blessures.
- 7. Au moyen d'un cordon d'alimentation connecté à une prise de courant avec mise à la terre.
- 8. Placez le cordon d'alimentation de sorte que personne ne puisse marcher dessus. Ne placez rien sur le cordon d'alimentation.
- 9. Tous les avertissements et mises en garde sur l'équipement doivent être notés.
- 10. Si l'appareil n'est pas utilisé pendant une longue période, débranchez-le du secteur pour ne pas être endommagé par une surtension transitoire.
- 11. Ne jamais verser de liquide dans les ouvertures de ventilation; Cela pourrait provoquer un incendie ou un choc électrique.
- 12. Ne jamais ouvrir l'équipement. Pour des raisons de sécurité, l'équipement ne doit être ouvert que par un personnel de service qualifié (par une personne qualifiée).
- 13. Si l'une des situations suivantes se présente, faites vérifier l'équipement par le personnel de service:
  - Le cordon d'alimentation ou la fiche est endommagé
  - Un liquide a pénétré dans l'appareil
  - L'équipement a été exposé à l'humidité
  - L'équipement ne fonctionne pas bien ou vous ne pouvez pas le faire fonctionner conformément au manuel d'utilisation
  - Equipment L'équipement est tombé et a été endommagé
  - Equipment L'équipement présente des signes évidents de rupture
- 14. Ne laissez pas cet équipement dans un environnement où la température de stockage peut être inférieure à -40°C (-40°F) ou supérieure à 85°C (185°F). Cela pourrait endommager l'équipement. L'équipement doit être dans un environnement contrôlé.
- 15. Tout composant non vérifié peut causer des dommages inattendus. Pour garantir une installation correcte, veuillez toujours utiliser les composants (ex. Vis)fournis avec la boîte d'accessoires.
- 16. ATTENTION: L'ordinateur est équipé d'un circuit d'horloge temps réel alimenté par batterie. Il y a un risque d'explosion si la batterie est remplacée de manière incorrecte. Remplacez uniquement avec le même type ou un type equivalent recommandé par le fabricant. Jetez les piles usagées conformément aux instructions du fabricant.
- 17. Débranchez toujours complètement le cordon d'alimentation de votre chassis lorsque vous utilisez du matériel. Ne faites pas de connexion quand l'appareil magés par des surtensions soudaines.

- 18. Niveau de pression acoustique au poste de l'opérateur selon la norme CEI 704-1: 1982 n'est pas supérieur à 70 dB (A).
- 19. **AVERTISSEMENT:** Cet ensemble d'instructions est donné conformément à la norme CEI 704-1. Advantech décline toute responsabilité quant à l'exactitude des déclarations contenues dans ce.
- 20. Le produit est destiné à être alimenté par une alimentation électrique répertoriée UL adaptée à une utilisation au minimum Tma 60 degrés C dont la sortie est nominale: 12-24 Vdc,7,5-3,75 A min. Si vous avez besoin d'aide supplémentaire, veuillez contacter Advantech pour plus d'informations.
- 21. **ZONE D'ACCÈS RESTREINT:** L'équipement ne doit être installé que dans une zone d'accès restreint.

х

# Contents

| Chapter | 1   | General Introduction1                                       |          |
|---------|-----|-------------------------------------------------------------|----------|
|         | 1 1 | Introduction                                                | 2        |
|         | 12  | Product Specifications                                      | 2        |
|         |     | 1.2.1 Processor System                                      | 2        |
|         |     | 1.2.2 Memory                                                | 2        |
|         |     | 1.2.3 Graphics                                              | 3        |
|         |     | 1.2.4 Ethernet                                              | 3        |
|         |     | 1.2.5 Audio                                                 | 3        |
|         |     | 1.2.6 I/O Interface                                         | 3        |
|         |     | 1.2.7 Expansion                                             | 3        |
|         |     | 1.2.8 Storage                                               | 3        |
|         |     | 1.2.9 Other                                                 | 3        |
|         |     | 1.2.10 Software Support                                     | 3        |
|         |     | 1.2.11 Power Requirements                                   | 3        |
|         |     | 1.2.12 Power Consumption                                    | 3        |
|         |     | 1.2.13 Mechanical                                           | 4        |
|         |     | 1.2.14 Environment                                          | 4        |
|         | 1.3 | Mechanical Diagrams                                         | ō        |
|         | 1.4 | Optional MOS Modules for iDoor Expansion6                   | 3        |
| Chapter | 2   | H/W Installation7                                           | ,        |
|         | 2.1 | Introduction                                                | 3        |
|         | 2.2 | Jumpers 8                                                   | 3        |
|         |     | 2.2.1 Jumper Description                                    | 3        |
|         |     | 2.2.2 Jumper List                                           | 3        |
|         |     | I able 2.1: Jumper Settings                                 | 3        |
|         |     | 2.2.3 Jumper Location                                       | J        |
|         |     | Figure 2.1 Jumper Layout                                    | ן<br>ר   |
|         |     | Z.Z.4 Jumper Settings                                       | 1<br>2   |
|         |     |                                                             | <i>1</i> |
|         |     | Table 2.4: ERP1: ERP Power Selection 10                     | פ<br>ר   |
|         |     | Table 2.5: M2 SEL1: M2 B-Key Interface & Power Selection 10 | י<br>ר   |
|         | 23  | System I/O                                                  | 1        |
|         | 24  | External I/O                                                | >        |
|         |     | 2.4.1 Power On/Off Button 12                                | 2        |
|         |     | Figure 2.2 Power On/Off Button                              | 2        |
|         |     | 2.4.2 Power Input Connector                                 | 2        |
|         |     | Figure 2.3 Power Input Connector                            | 2        |
|         |     | 2.4.3 Ethernet Connector (LAN)                              | 2        |
|         |     | Figure 2.4 Ethernet Connector (LAN) 13                      | 3        |
|         |     | Table 2.6: Ethernet Connector (LAN) PIN Definitions         | 3        |
|         |     | 2.4.4 USB 3.2 Connector                                     | 3        |
|         |     | Figure 2.5 USB 3.2 Connector13                              | 3        |
|         |     | Table 2.7: USB 3.2 PIN Definitions13                        | 3        |
|         |     | 2.4.5 USB 2.0 Connector                                     | 4        |
|         |     | Figure 2.6 USB 2.0 Connector14                              | 1        |
|         |     | I able 2.8: USB 2.0 PIN Definitions                         | 1        |
|         |     | 2.4.6 Audio Connector                                       | 4        |
|         |     | Figure 2.7 Audio Connector                                  | +        |
|         |     | 2.4.7 UUM Connector                                         | +        |
|         |     | Table 2.0: COM Connector DIN Definitions                    | ר<br>ב   |
|         |     |                                                             | <u>ر</u> |

|         |     | 2.4.8    | HDMI Connector                                      | 15 |
|---------|-----|----------|-----------------------------------------------------|----|
|         |     |          | Figure 2.9 HDMI Connector                           | 15 |
|         |     |          | Table 2.10: HDMI Connector PIN Definitions          | 15 |
|         |     | 2.4.9    | VGA Connector                                       | 16 |
|         |     |          | Figure 2.10VGA Connector                            | 16 |
|         |     | 2.4.10   | DIO Connector                                       | 16 |
|         |     |          | Figure 2.11DIO Connector                            | 16 |
|         |     |          | Table 2.11: DIO Connector PIN Definitions           | 16 |
|         |     | 2.4.11   | Remote Switch Connector                             | 17 |
|         |     |          | Figure 2.12Remote Switch Connector                  | 17 |
|         |     |          | Table 2.12: Remote Switch Connector PIN Definitions | 17 |
|         | 2.5 | Installa | ation                                               | 17 |
|         |     | 2.5.1    | 2.5" HDD/SSD Installation                           | 17 |
|         |     | 2.5.2    | Memory Installation                                 | 19 |
|         |     | 2.5.3    | mPCIe/mSATA Installation                            | 20 |
|         |     | 2.5.4    | M.2 Installation                                    | 21 |
|         |     | 2.5.5    | AMO-I032 Installation                               | 22 |
|         |     | 2.5.6    | Adapter Installation                                | 23 |
|         |     | 2.5.7    | Wall Mount Installation                             | 24 |
|         |     | 2.5.8    | DIN-Rail Mount Installation                         | 24 |
|         |     | 2.5.9    | Optional CAN Bus Cable Installation                 | 25 |
|         |     |          |                                                     |    |
| Chapter | 3   | BIO      | S Settings                                          | 27 |
|         | 3.1 | Introdu  | letion                                              | 28 |
|         | 3.1 | Entorir  | a BIOS Setun                                        | 20 |
|         | 0.2 | 321      | Main Setun                                          | 20 |
|         |     | 322      | Advanced BIOS Setun                                 | 29 |
|         |     | 323      | Chinset                                             | 20 |
|         |     | 3.2.4    | Security                                            |    |
|         |     | 3.2.5    | Boot                                                | 65 |
|         |     | 326      | Save & Exit                                         | 66 |
|         |     | 0.2.0    |                                                     | 00 |

# Appendix A Watchdog Timer Sample Code ...... 67

| A.1 | EC Watchdog Timer Sample Code | 68 |
|-----|-------------------------------|----|
|-----|-------------------------------|----|

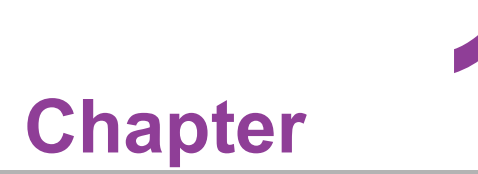

# **General Introduction**

This chapter details background information on the ARK-1250L series.

# 1.1 Introduction

ARK-1250L is a compact, fanless, DIN-rail embedded system that features an 11th Gen Intel® Core™ i processor and essential I/O on the front bezel for easy access and installation.

### Rugged, Compact Design

ARK-1250L is equipped with a dual channel memory slot that supports up to 64GB of DDR4 3200 MHz SO-DIMM. Designed for operation in harsh industrial environments, this ruggedized system supports a wide operating temperature range (-40 ~ 60°C/-40 ~ 140°F) and wide input power range (12 ~ 24 VDC). The system I/O includes 3 x USB 2.0, 3 x USB 3.2 (Gen2), 4 x RS232/422/485, up to 3 x 10/100/2500 Mbps LAN ports, and 1 x 10/100/1000 Mbps LAN port, as well as 1 x Mic In/Line Out, up to 2 x HDMI, and 1 x VGA. ARK-1250L also features 1 x full-sized Mini PCIe, 1 x M.2 2230 E-Key, 1 x M.2 2280 B-Key, and a 2.5" SSD. It is suitable for installation in environments with limited space.

### Built-In Intelligent Management Tools – Advantech iEdge

Advantech's iEdge platform, together with McAfee and Acronis, provides a valuable suite of programmable APIs — such as a multi-level watchdog, hardware monitor, system restore, and other user-friendly interfaces. With the inclusion of iEdge, ARK-1250L can be used for remotely managing, monitoring, configuring, and controlling numerous terminals to ensure easy maintenance and recovery.

# **1.2 Product Specifications**

### **1.2.1 Processor System**

### CPU:

- Core™ i3-1115G4E
- Core™ i5-1145G7E
- Core<sup>™</sup> i7-1185G7E (supported by project)

### Frequency:

- Core<sup>™</sup> i3-1115G4E: 2.2 GHz turbo boost up to 3.9 GHz
- Core™ i5-1145G7E: 1.5 GHz turbo boost up to 4.1 GHz
- Core™ i7-1185G7E: 1.8 GHz turbo boost up to 4.4 GHz

### Core Number:

- Core™ i3-1115G4E: 2
- Core™ i5-1145G7E: 4
- Core™ i7-1185G7E: 4
- BIOS: AMI EFI 256 Mbit

### 1.2.2 Memory

- Technology: DDR4 3200 Mhz
- Max capacity: Up to 64 GB with 2 x slots
- Socket: 2 x Dual Channel DDR4 3200 MHz 260 pin SO-DIMM (no support for ECC)

# 1.2.3 Graphics

- Chipset: Intel® Iris® Xe graphics
- **HDMI 2.0b:** Up to 4096 x 2160 @ 60Hz
- **VGA:** Up to 1920 x 1200 @ 60Hz
- Dual Display: HDMI + VGA or HDMI + HDMI (supported by ARK-1250L-S5A2)

### **1.2.4 Ethernet**

- LAN1: 10/100/1000/2500 Mbps Intel® i225 GbE, supports Wake-on-LAN
- LAN2: 10/100/1000 Mbps Intel® i219 GbE, supports Wake-on-LAN
- LAN3: 10/100/1000/2500 Mbps Intel® i225 GbE, supports Wake-on-LAN
- LAN4: 10/100/1000/2500 Mbps Intel® i225 GbE, supports Wake-on-LAN (supported by version A2)

### 1.2.5 Audio

Interface: Realtek ALC888S, High Definition Audio, Mic-in, Line-out

### 1.2.6 I/O Interface

- Serial Ports: 4 x RS-232/422/485 with auto flow control
- USB Ports: 3 x USB 3.2, 3 x USB 2.0, and 1 x internal USB 2.0 supported by project
- GPIO: 8-bit Programmable DIO
- **Optional CAN Bus:** 1 x CAN bus 2.0 (DB9 connector)

### 1.2.7 Expansion

- Mini PCIe: 1 x Full-size mPCIe
- M.2: 1 x M2. 2230 E-Key and 1 x M.2 2280 B-Key with nano SIM holder #1

### 1.2.8 Storage

- **SSD/HDD:** 1 x 2.5" SATAIII Drive bay (compatible with 15 mm height)
- **mSATA:** 1 x Full-size mSATA (\*shared with the mPCIe slot)

### 1.2.9 Other

- Watchdog Timer: 255-level timer interval, set up by software
- **TPM:** TPM 2.0 (project supported by AMO-I029)

### 1.2.10 Software Support

- Microsoft Windows: Windows 10 Enterprise
- Linux: Project support

### **1.2.11 Power Requirements**

- Power Type: ATX/AT
- Power Input Voltage: 12 ~ 24 VDC
- **Power Adapter:** AC to DC, 90W/120W adapter

### **1.2.12 Power Consumption**

■ **Typical:** 18W with Core <sup>™</sup> i3-1115G4E, 19.8W with Core <sup>™</sup> i5-1145G7E (OS idle mode)

■ **Max.:** 30.6W with Core<sup>™</sup> i3-1115G4E, 35.1W with Core<sup>™</sup> i5-1145G7E (full loading)

### 1.2.13 Mechanical

- **Construction:** Aluminum housing
- Mounting: DIN-Rail/Wall Mount
- Dimensions (W x H x D): 60 x 173 x 141 mm (2.36 x 6.73 x 5.55 in)
- Weight: 1.5 kg

# 1.2.14 Environment

- Operating Temperature: With extended temp. peripherals: -40 ~ 60°C with 0.7m/s airflow (only up to 40°C when using with the adapter).
- **Storage Temperature:** -40 ~ 85°C (-40 ~ 185°F)
- **Relative Humidity:** 95% @ 40°C (non-condensing)
- Vibration During Operation: With SSD: 3 Grms, IEC60068-2-64, random, 5~500 Hz, and 1hr/axis
- Shock During Operation: With SSD: 30 G, IEC-60068-2-27, half sine, 11 ms duration
- EMC: CE/FCC Class B, CCC, and BSMI
- Safety: UL, CB, CCC, and BSMI

# **1.3 Mechanical Diagrams**

DIN Rail:

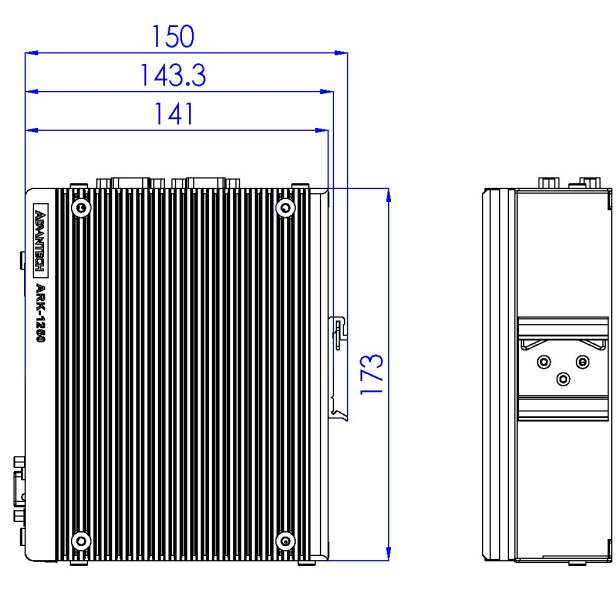

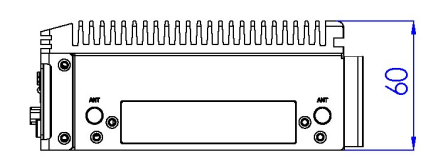

Wall Mount:

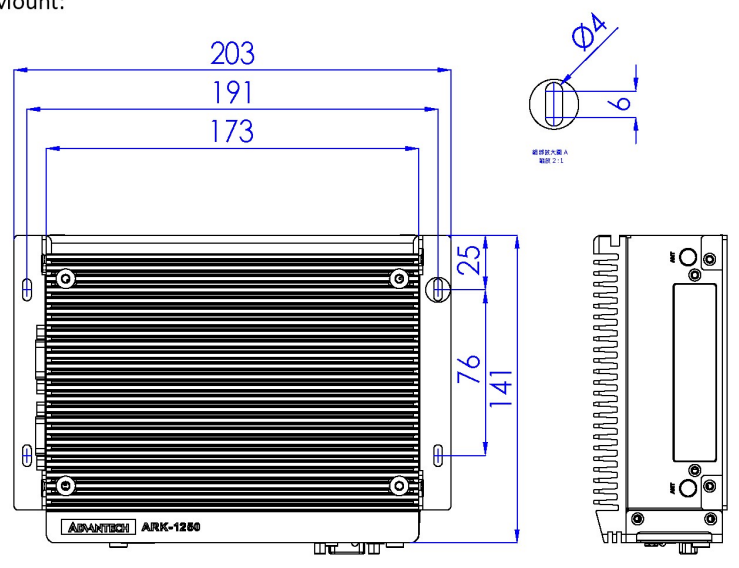

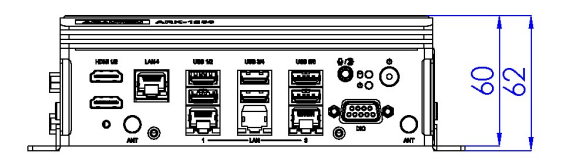

# **1.4 Optional MOS Modules for iDoor Expansion**

| Part Number     | Description                                          |
|-----------------|------------------------------------------------------|
| MOS-2230-Z1201E | CAN bus module, 2-Ch, USB Interface                  |
| MOS-2220-X1101E | Parallel LPT module, 1-Ch, USB Interface             |
| MOS-2110Z-1201E | USB module, 2-Ch, PCIe Interface                     |
| MOS-2120-Z1101E | Giga LAN Ethernet module, 1-Ch, PCIe Interface       |
| MOS-1120Y-0202E | Isolated RS-232, 2-Ch, DB9, PCIe Interface           |
| MOS-1121Y-0202E | Isolated RS-422/485, 2-Ch, DB9, PCIe Interface       |
| MOS-1120Y-1402E | Non-Isolated RS-232, DB37, 4-Ch, PCIe Interface      |
| MOS-1130Y-0201E | Isolated CAN Bus, 2-Ch, DB9, PCIe Interface          |
| MOS-1110Y-0101E | Isolated 16 DI/8 DO, 1-Ch, DB37, PCIe Interface      |
| MOS-2120-Z1201  | GigaLAN Ethernet module, mPCIe, RJ-45 2-Ch, PCIe I/F |
| MOS-2220-Z1101E | High-speed Serial COM module, 1-Ch, USB Interface    |

### Note!

1. You need to order the AMO-I032 together with MOS modules.

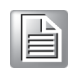

2. mPCIe and M.2 E-Key cannot be used when adding any MOS module due to mechanical interference.

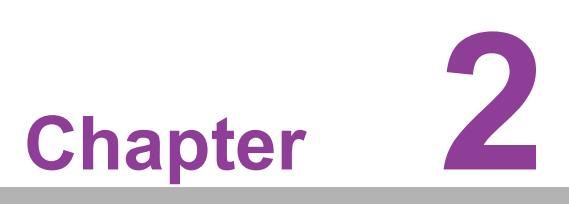

# **H/W Installation**

This chapter details instructions for installing the ARK-1250L series.

Note: Hardware installation must be performed by skilled personnel.

# 2.1 Introduction

The following sections show the internal jumper settings and the external connector pin assignments.

# 2.2 Jumpers

# 2.2.1 Jumper Description

ARK-1250L can be configured to satisfy specific application requirements by setting jumpers. A jumper is a metal bridge used to close an electric circuit. It consists of two metal pins and a small metal clip (often protected by a plastic cover) that slides over the pins to connect them. To close a jumper, connect the pins with the clip. To open a jumper, remove the clip. Sometimes a jumper will have three pins – labeled 1, 2, and 3. For these jumpers, connect either pins 1 and 2, or 2 and 3.

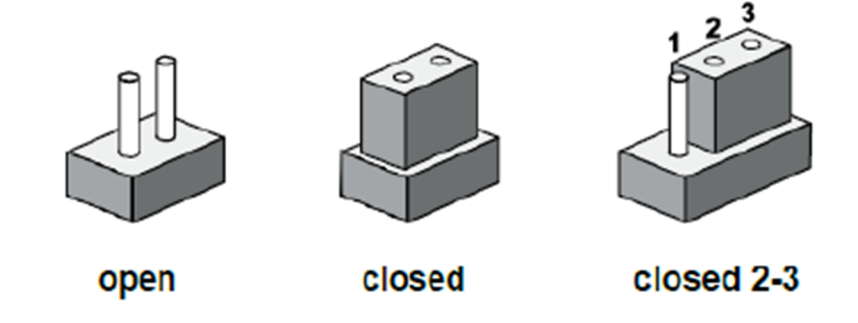

The jumper settings are schematically depicted in this manual as follows.

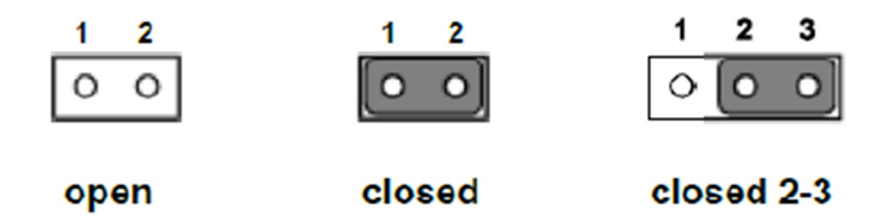

A pair of needle-nose pliers may be necessary when working with jumpers. Users with concerns about the ideal hardware configuration for their application should contact their local distributor or sales representative before making any changes. Generally, only a standard cable is required to make most connections.

# 2.2.2 Jumper List

| Table 2.1: Jumper Settings |                                                        |  |  |
|----------------------------|--------------------------------------------------------|--|--|
| Location                   | Function                                               |  |  |
| J1                         | AT/ATX Mode                                            |  |  |
| JCMOS1                     | Clear CMOS                                             |  |  |
| ERP1                       | ERP Power Selection                                    |  |  |
| M2_SEL1                    | M.2 B-Key Interface & Power Selection (12 short 34 NC) |  |  |

# 2.2.3 Jumper Location

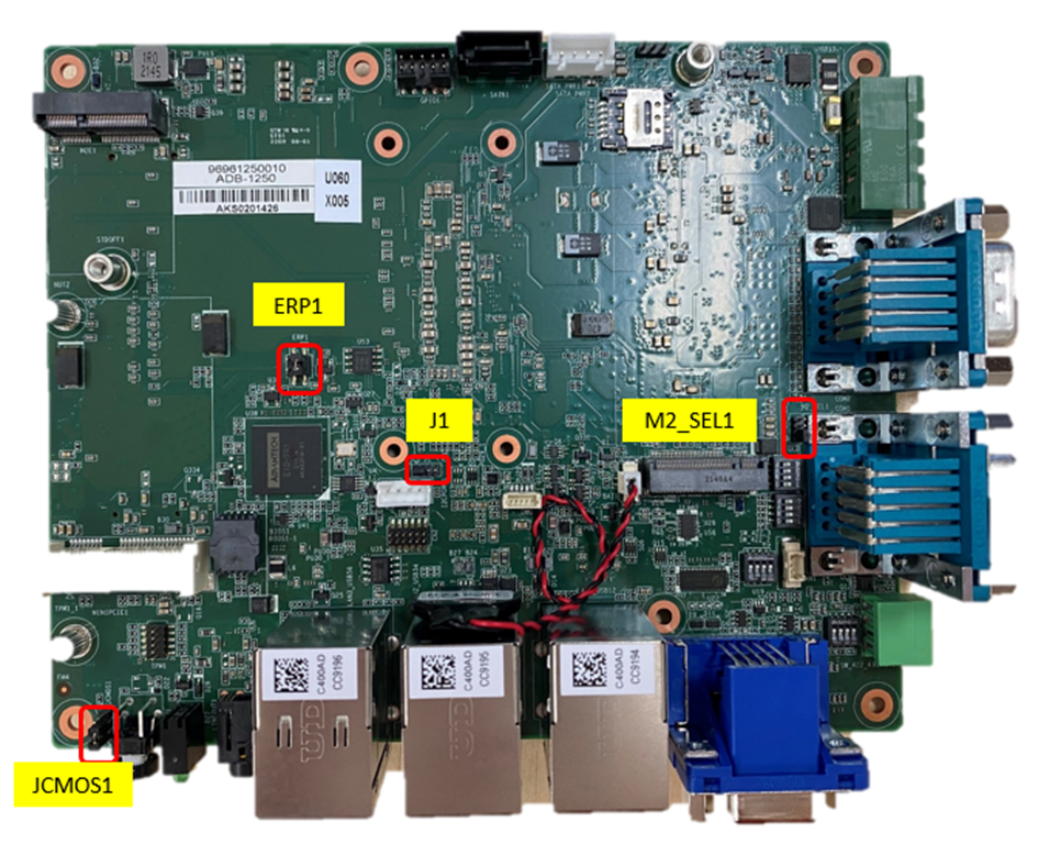

Figure 2.1 Jumper Layout

# 2.2.4 Jumper Settings

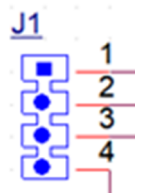

| Table 2.2: J1: AT/ATX Mode |                    |  |
|----------------------------|--------------------|--|
| PIN                        | Description        |  |
| 1-2                        | ATX Mode (default) |  |
| 3-4                        | AT Mode            |  |

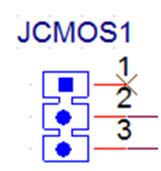

| Table 2.3: JCMOS1: Clear CMOS |                            |  |
|-------------------------------|----------------------------|--|
| PIN                           | Description                |  |
| 1-2                           | Normal operation (default) |  |
| 2-3                           | Clear CMOS                 |  |

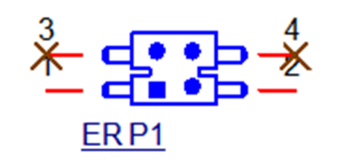

| Table 2.4: ERP1: ERP Power Selection |                                   |  |  |
|--------------------------------------|-----------------------------------|--|--|
| PIN                                  | Description                       |  |  |
| 1-2                                  | Non ERP Mode (default)            |  |  |
| 3-4                                  | ERP Mode (BIOS Select Deep Sleep) |  |  |

Note!

To be ERP ready, please configure the jumper and set up Power Saving Mode accordingly (please check section 3.2.2.6). Reducing power loss under S5 mode with the ERP1 jumper setting enables compliance with ERP regulations.

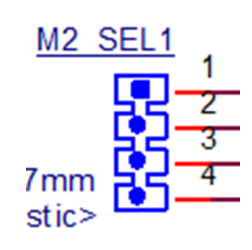

| Table 2.5: M2_SEL1: M.2 B-Key Interface & Power Selection |                              |  |
|-----------------------------------------------------------|------------------------------|--|
| PIN                                                       | Description                  |  |
| 1-2 short                                                 | PCle Gen4 x 2                |  |
| 1-2 NC                                                    | USB 3.0 (default)            |  |
| 3-4 short                                                 | M.2 B-Key VCC=3.8V           |  |
| 3-4 NC                                                    | M.2 B-Key VCC=3.3V (default) |  |

# 2.3 System I/O

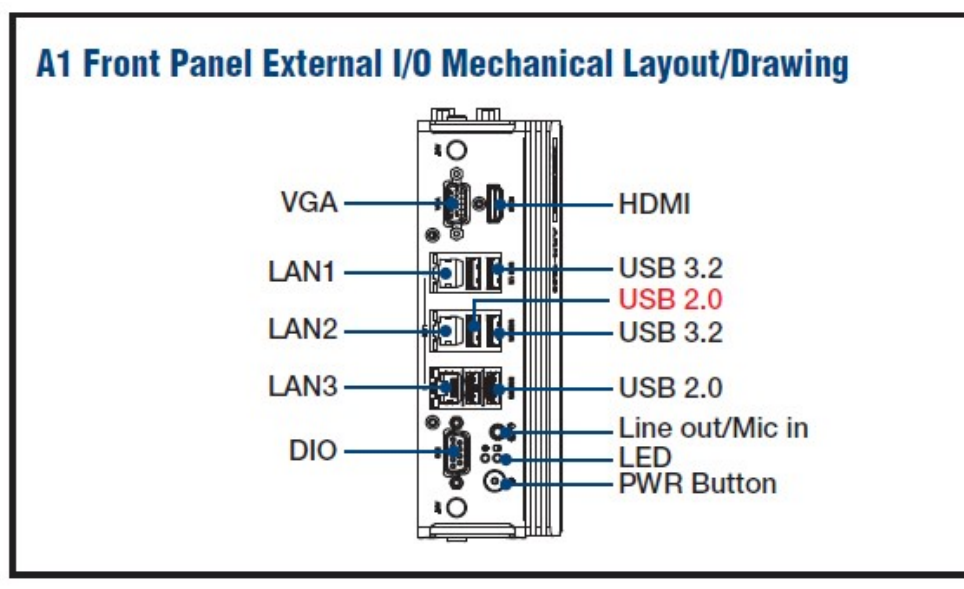

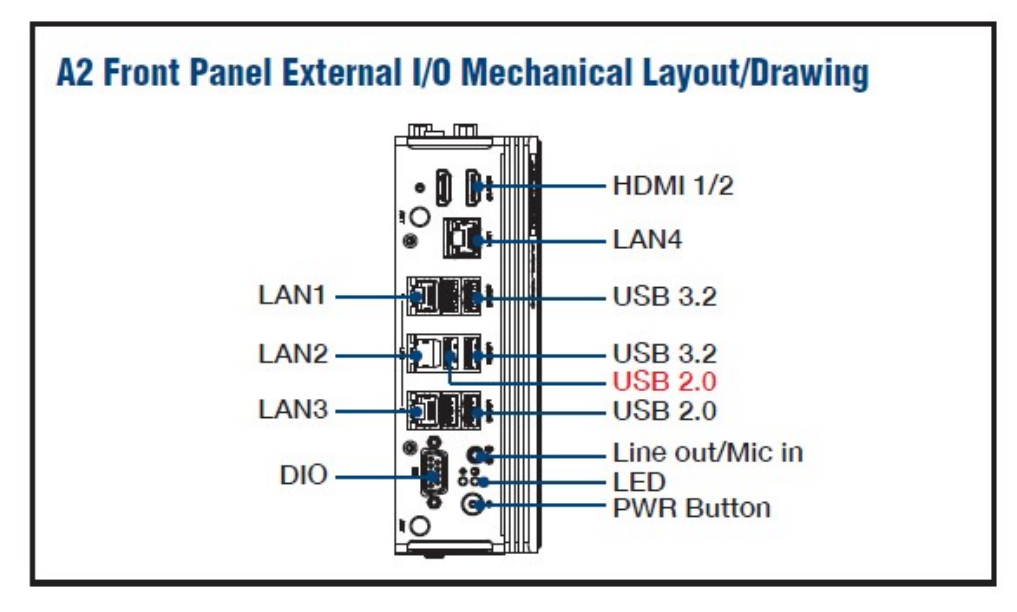

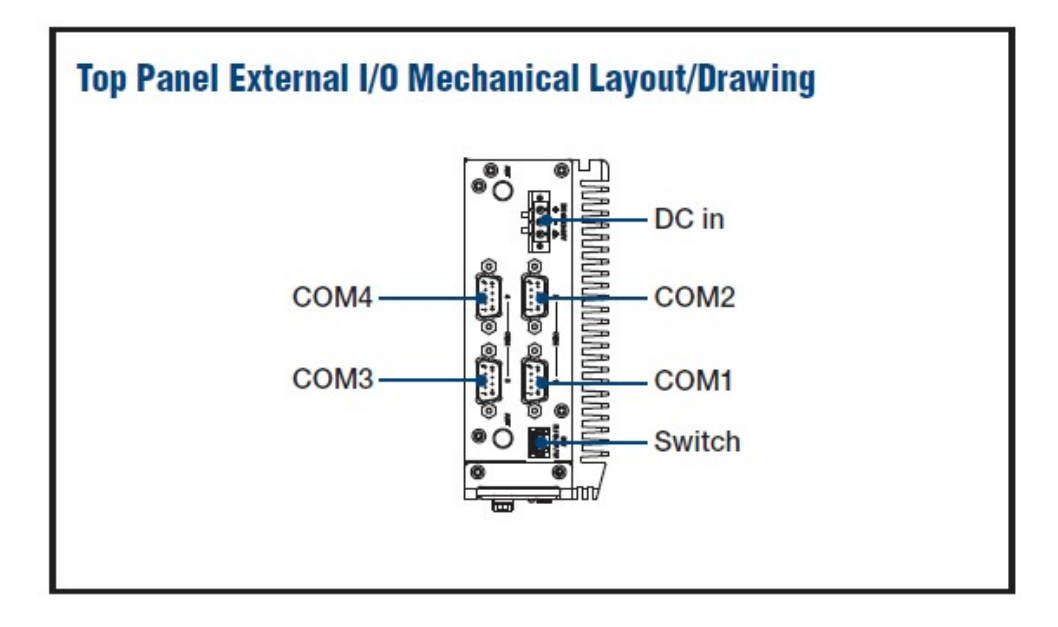

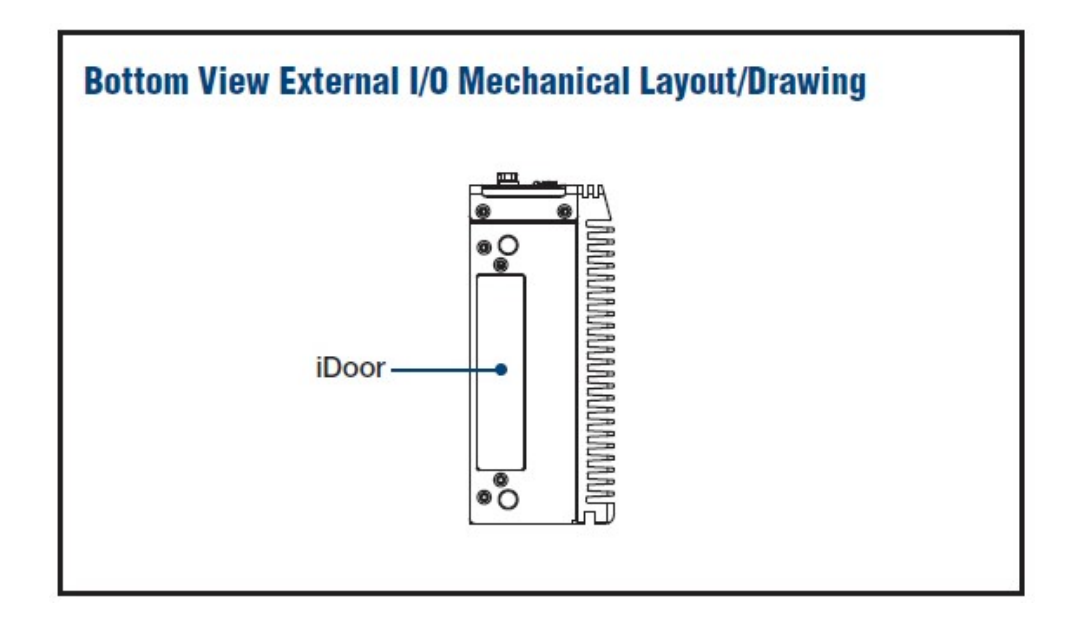

# 2.4 External I/O

# 2.4.1 Power On/Off Button

ARK-1250L features a power on/off button with an LED indicator on top that shows On status (Green LED).

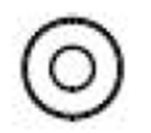

Figure 2.2 Power On/Off Button

## 2.4.2 Power Input Connector

The power input connector supports 12  $\sim$  24V. The 3 pins are defined as +, -, and GND.

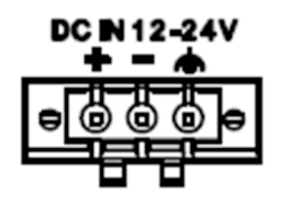

Figure 2.3 Power Input Connector

# 2.4.3 Ethernet Connector (LAN)

ARK-1250L is equipped with two Intel® i225-LM Ethernet controllers connected to LAN1 and LAN3 (LAN4 supported by ARK-1250L-S5A2), as well as Intel® i219 Ethernet controllers connected to LAN2. The Ethernet ports provide standard RJ-45 jack connectors with LED indicators on the sides to show Active/Link status (Green LED) and speed status (Yellow LED).

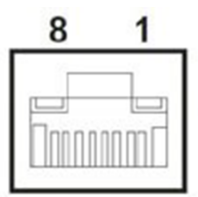

### Figure 2.4 Ethernet Connector (LAN)

| Table 2.6: Ethernet | Connector (LAN) PIN Definitions   |
|---------------------|-----------------------------------|
| Pin                 | 10/100/1000/2500 Mbps Signal Name |
| 1                   | BI_DA+(GHz)                       |
| 2                   | BI_DA+(GHz)                       |
| 3                   | BI_DB+(GHz)                       |
| 4                   | BI_DC+(GHz)                       |
| 5                   | BI_DC-(GHz)                       |
| 6                   | BI_DB-(GHz)                       |
| 7                   | BI_DD+(GHz)                       |
| 8                   | BI_DD-(GHz)                       |
| H3                  | GND                               |
| H4                  | GND                               |

\* LAN 1 and 3 are up to 2.5G, while LAN is up to 1G.

# 2.4.4 USB 3.2 Connector

ARK-1250L supports 3 x USB 3.2 interfaces, which support plug-and-play functionality and hot swapping for up to 127 external devices. The USB interfaces comply with USB UHCI, Rev. 3.0.

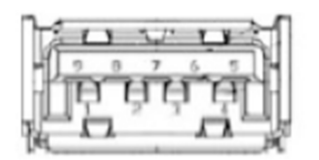

### Figure 2.5 USB 3.2 Connector

| Table 2.7: USB 3.2 PIN Definitions |             |
|------------------------------------|-------------|
| Pin                                | Signal Name |
| 1                                  | +5V         |
| 2                                  | D0          |
| 3                                  | D+_0        |
| 4                                  | GND         |
| 5                                  | USB0_SSRX-  |
| 6                                  | USB0_SSRX+  |
| 7                                  | GND         |
| 8                                  | USB0_SSTX-  |
| 9                                  | USB0_SSTX+  |

# 2.4.5 USB 2.0 Connector

ARK-1250L provides 3 x USB 2.0 interface connectors. The USB interface supports plug-and-play functionality.

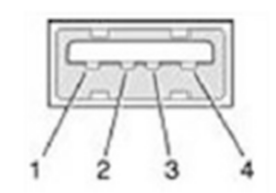

Figure 2.6 USB 2.0 Connector

| Table 2.8: USB 2.0 PIN Definitions |             |
|------------------------------------|-------------|
| Pin                                | Signal Name |
| 1                                  | VCC         |
| 2                                  | USB_data-   |
| 3                                  | USB_data+   |
| 4                                  | GND         |

## 2.4.6 Audio Connector

ARK-1250L features one phone jack connector that supports stereo Line-Out or Mic-In audio ports. The audio chip is controlled by ALC888S and compliant with Azalea standards.

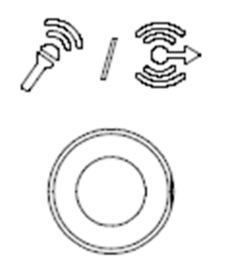

Figure 2.7 Audio Connector

# 2.4.7 COM Connector

ARK-1250L provides four 9-pin D-sub connectors, which support RS-232/422/485 serial communication interface ports. The default setting is RS-232, if you want to use RS-485/422, you can change the setting in BIOS.

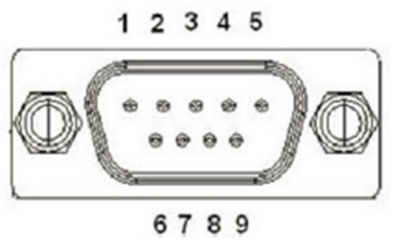

Figure 2.8 COM Connector

| Table 2.9: COM Connector PIN Definitions |                  |          |        |
|------------------------------------------|------------------|----------|--------|
| Pin                                      | RS-232           | RS-422   | RS-485 |
| 1                                        | DCD              | Tx-      | DATA-  |
| 2                                        | RxD              | Tx+      | DATA+  |
| 3                                        | TxD              | Rx+      | NC     |
| 4                                        | DTR              | Rx-      | NC     |
| 5                                        | GND              | GND      | GND    |
| 6                                        | DSR              | NC       | NC     |
| 7                                        | RTS              | NC       | NC     |
| 8                                        | CTS              | NC       | NC     |
| 9                                        | RI               | NC       | NC     |
| NC rep                                   | resents "No Coni | nection" |        |

## 2.4.8 HDMI Connector

ARK-1250L offers up to 2 x integrated 19-pin receptacle connector for an HDMI 2.0b interface. The HDMI link supports resolutions up to 4096 x 2160 @60 Hz.

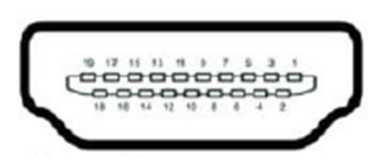

Figure 2.9 HDMI Connector

| Table 2.10: HDMI | Connector PIN Definitions |
|------------------|---------------------------|
| Pin              | Signal Name               |
| 1                | HDMI_TX2+                 |
| 2                | GND                       |
| 3                | HDMI_TX2-                 |
| 4                | HDMI_TX1+                 |
| 5                | GND                       |
| 6                | HDMI_TX1-                 |
| 7                | HDMI_TX0+                 |
| 8                | GND                       |
| 9                | HDMI_TX0-                 |
| 10               | HDMI_CLK+                 |
| 11               | GND                       |
| 12               | HDMI_CLK-                 |
| 13               | NC                        |

| Table 2.10: HDMI C             | onnector PIN Definitions |
|--------------------------------|--------------------------|
| 14                             | NC                       |
| 15                             | HDMI_DCLK                |
| 16                             | HDMI_DDAT                |
| 17                             | GND                      |
| 18                             | +V5_HDMI-HPD             |
| 19                             | DDP0_HPD                 |
| NC represents "No Connection". |                          |

# 2.4.9 VGA Connector

ARK-1250L offers 1 x VGA connector. It supports resolutions up to 1920 x 1200 @60Hz.

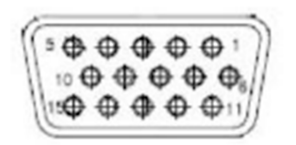

### Figure 2.10 VGA Connector

# 2.4.10 DIO Connector

ARK-1250L provides 1 x 8-bit DIO connector.

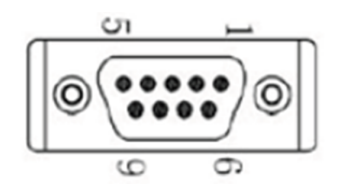

Figure 2.11 DIO Connector

| Table 2.11: DIO Connector PIN Definitions |             |
|-------------------------------------------|-------------|
| Pin                                       | Signal Name |
| 1                                         | DIO bit 0   |
| 2                                         | DIO bit 1   |
| 3                                         | DIO bit 2   |
| 4                                         | DIO bit 3   |
| 5                                         | DIO bit 4   |
| 6                                         | DIO bit 5   |
| 7                                         | DIO bit 6   |
| 8                                         | DIO bit 7   |
| 9                                         | GND         |

# 2.4.11 Remote Switch Connector

ARK-1250L provides a remote switch connector for power on/off via an external cable.

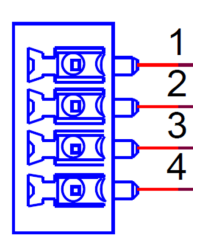

### Figure 2.12 Remote Switch Connector

| Table 2.12: Remote | Switch Connector PIN Definitions |
|--------------------|----------------------------------|
| Pin                | Signal Name                      |
| 1                  | RESET BTN                        |
| 2                  | GND                              |
| 3                  | PWR BTN                          |
| 4                  | WDT                              |

# 2.5 Installation

**Note!** This should be performed by skilled personnel.

# 2.5.1 2.5" HDD/SSD Installation

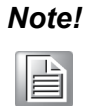

You cannot install a 2.5" HDD/SSD together with a 5G module on M.2 B-Key. 1. Loosen the 6 x screws on the front/sides and remove the bottom cover.

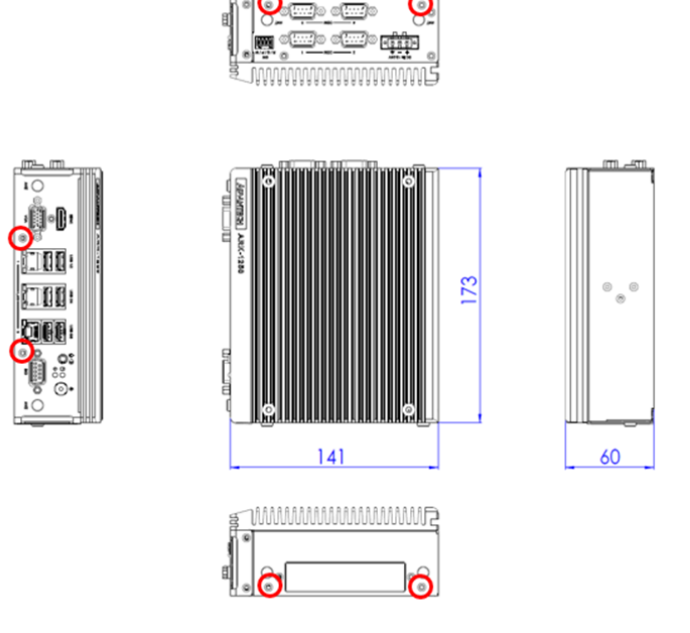

2. Attach the 2.5" SATA HDD/SSD to the bottom cover and connect one end of the SATA cable to HDD/SSD.

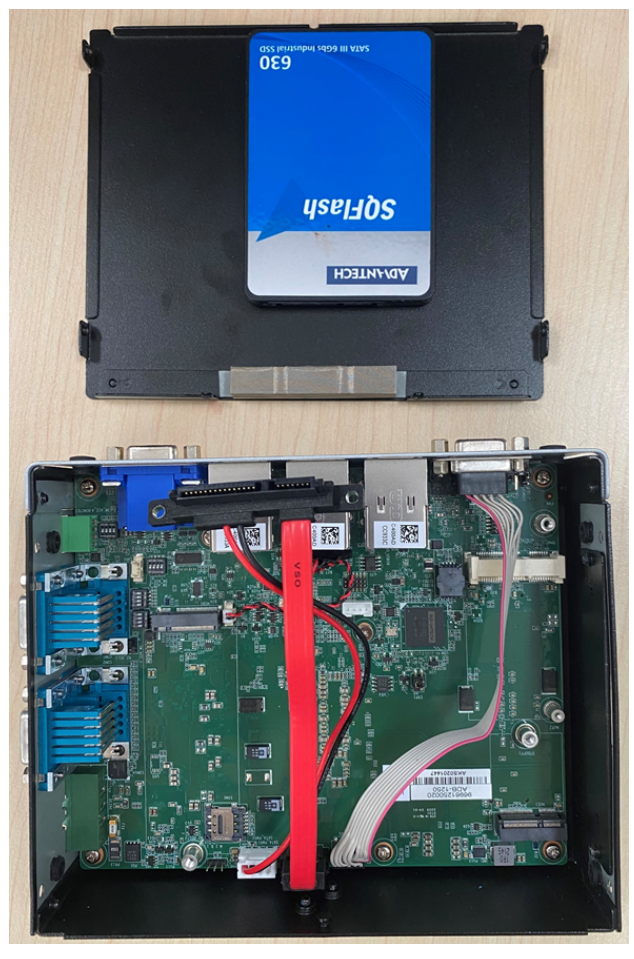

3. Put the bottom cover back and secure it with the 6 screws.

# Chapter 2 H/W Installation

# 2.5.2 Memory Installation

1. Remove the top cover with the wrench in the accessory box.

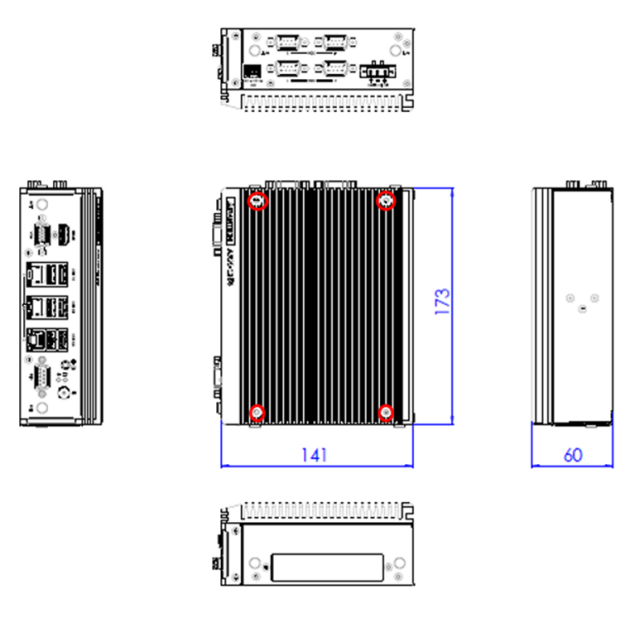

2. Install RAM memory into the slots.

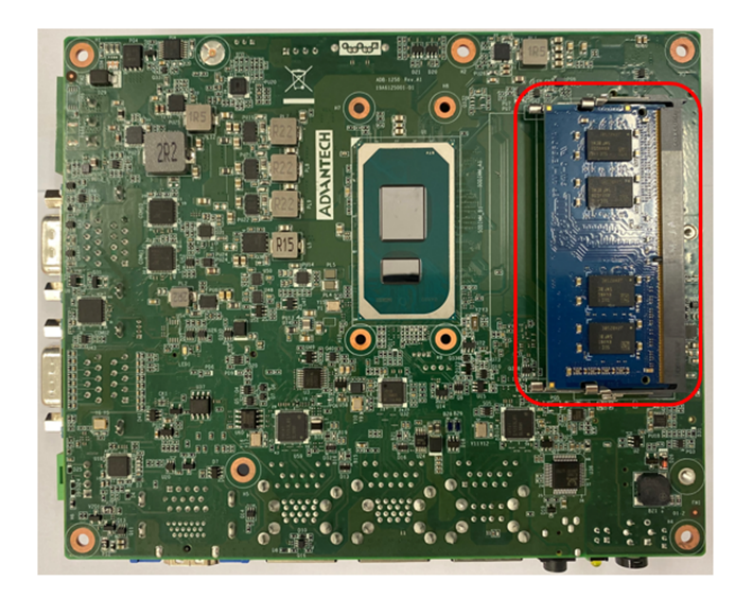

3. Put the top cover back and secure it with the 4 screws.

# 2.5.3 mPCle/mSATA Installation

1. Loosen the 6 screws on the front/sides and remove the bottom cover.

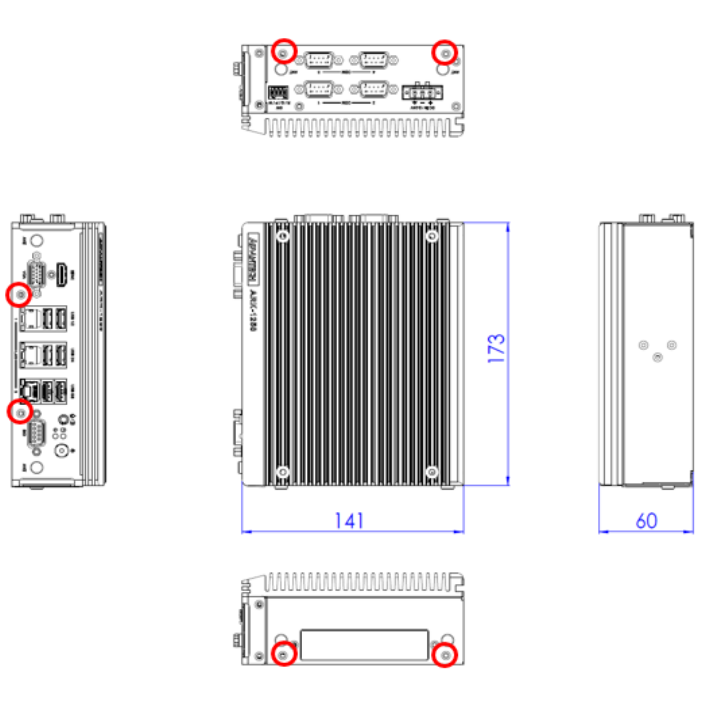

2. Install the mPCIe/mSATA module.

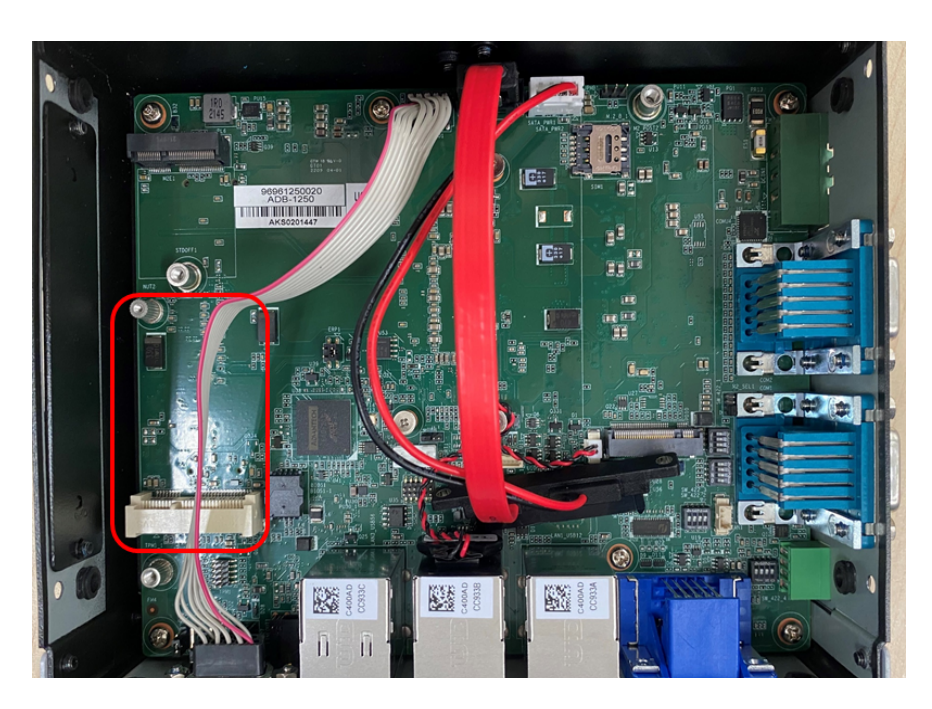

3. Put the bottom cover back and secure it with the 6 screws.

# Chapter 2 H/W Installation

# 2.5.4 M.2 Installation

1. Loosen the 6 screws on the front/sides and remove the bottom cover.

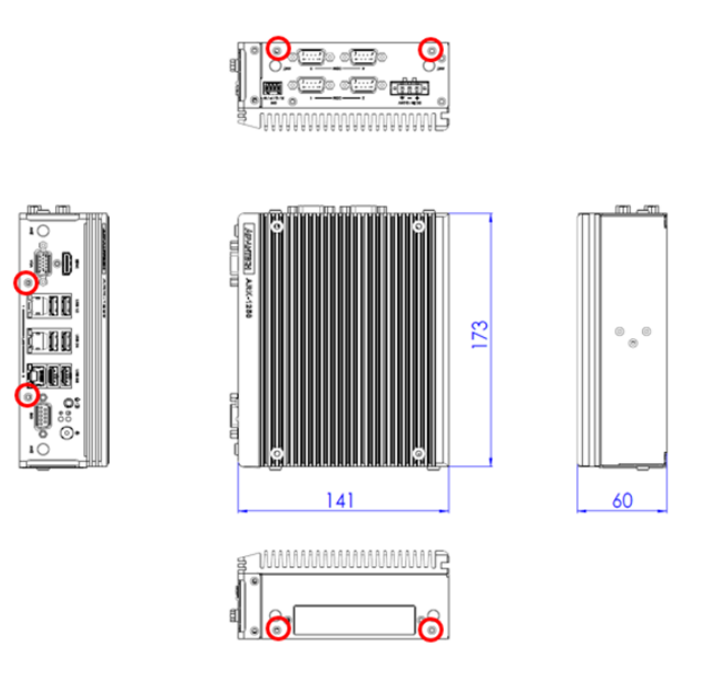

2. Install the M.2 E-/B-key modules.

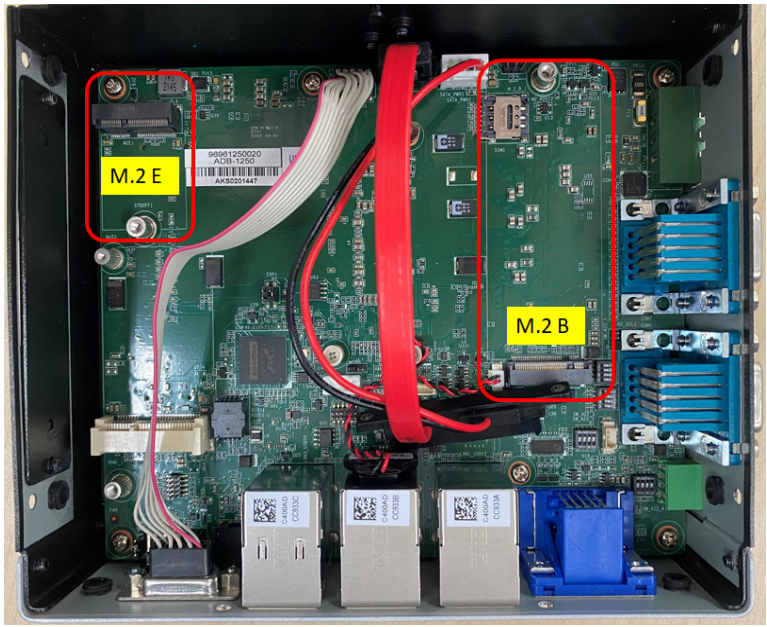

3. Place the bottom cover back and secure it with the 6 screws.

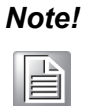

The extra thermal solution may be required for certain modules installed on M.2.

# 2.5.5 AMO-I032 Installation

AMO-I032 is the expansion kit (M.2 B-Key to mPCIe) for installing iDoor modules on ARK-1250L. Users need to install AMO-I032 together with the iDoor module.

1. Loosen the 6 screws on the front/side and remove the bottom cover.

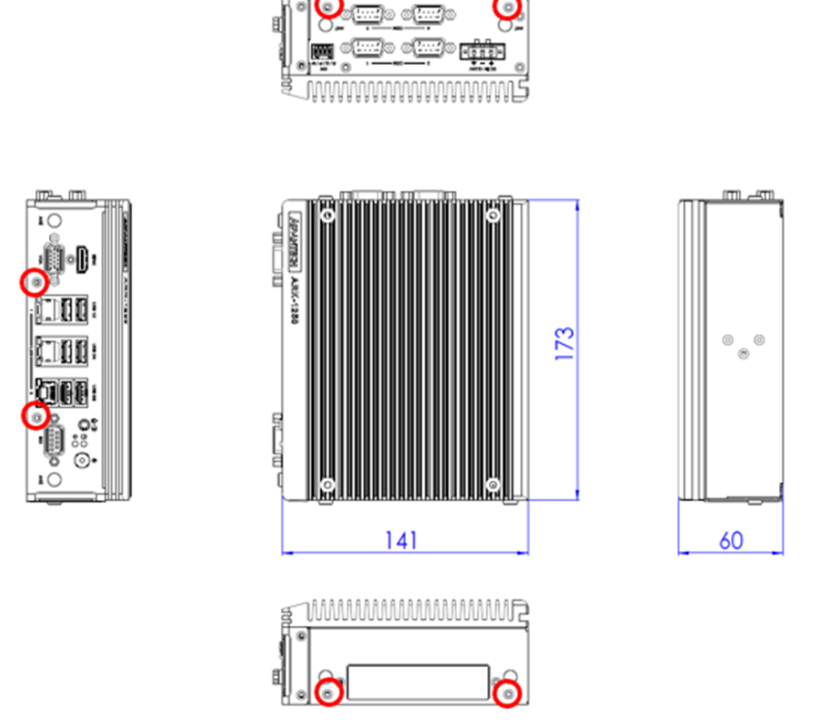

2. Install the AMO-I032 on M.2 B-Key and secure it with a screw (M3x5L).

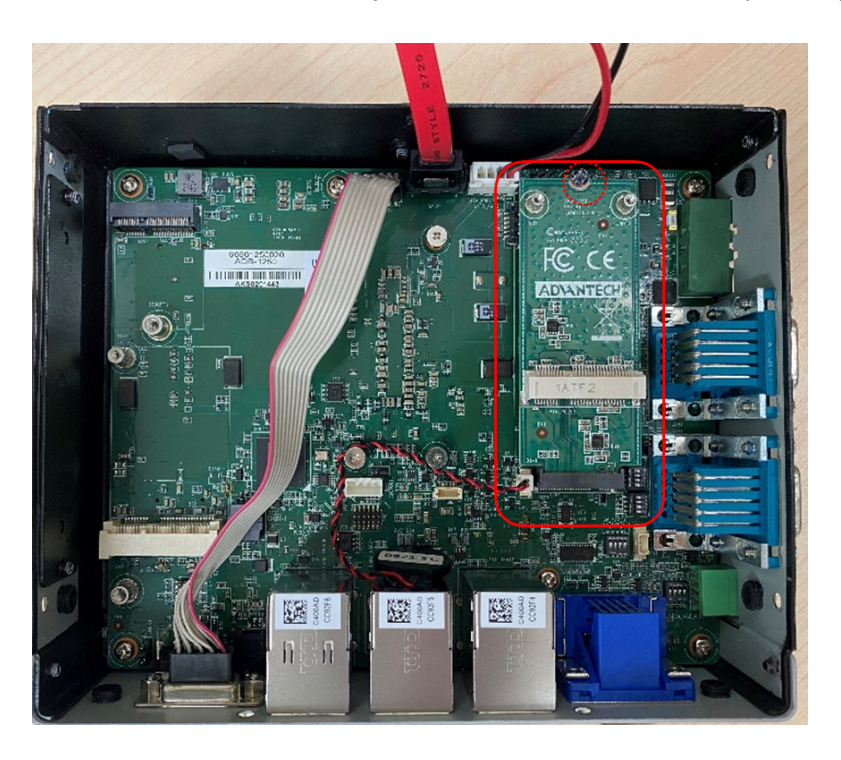

3. The iDoor module board can then be installed on the AMO-I032.

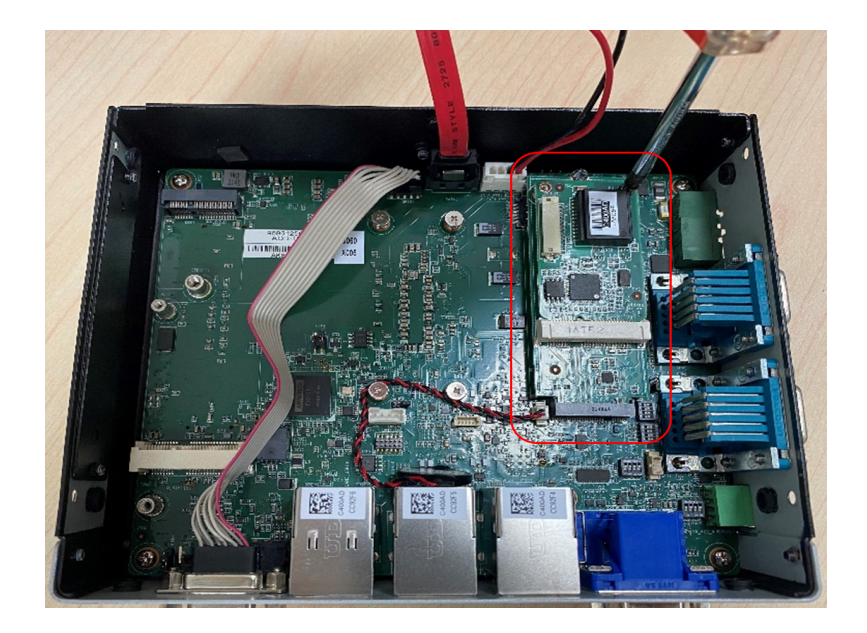

4. Place the bottom cover back on and secure it with the 6 screws.

# 2.5.6 Adapter Installation

٢

ANT

٢

1. Connect the 3-pin Phoenix connector to the DC input.

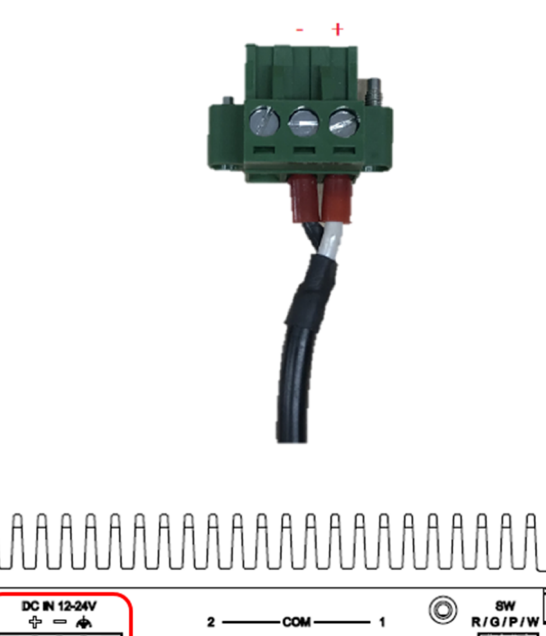

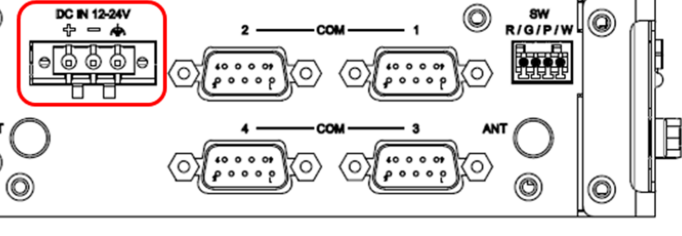

# 2.5.7 Wall Mount Installation

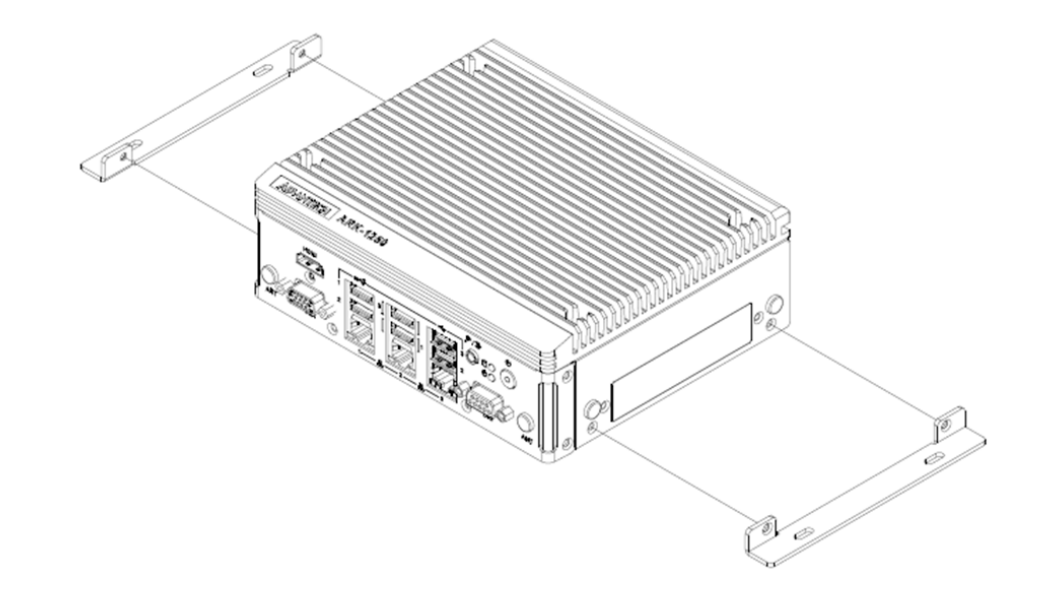

- 1. Unscrew the 4 x M3x5L screws on both sides of ARK-1250L.
- 2. Secure the wall mount brackets on both sides of ARK-1250L using the 4 screws removed in the above step.
- 1. Dévissez les 4x vis M3x5L ou des deux côtés de l'ARK-1250L.
- 2. Vissez les supports de montage mural des deux côtés de l'ARK-1250L avec les quatre vis à l'arrière.

# 2.5.8 DIN-Rail Mount Installation

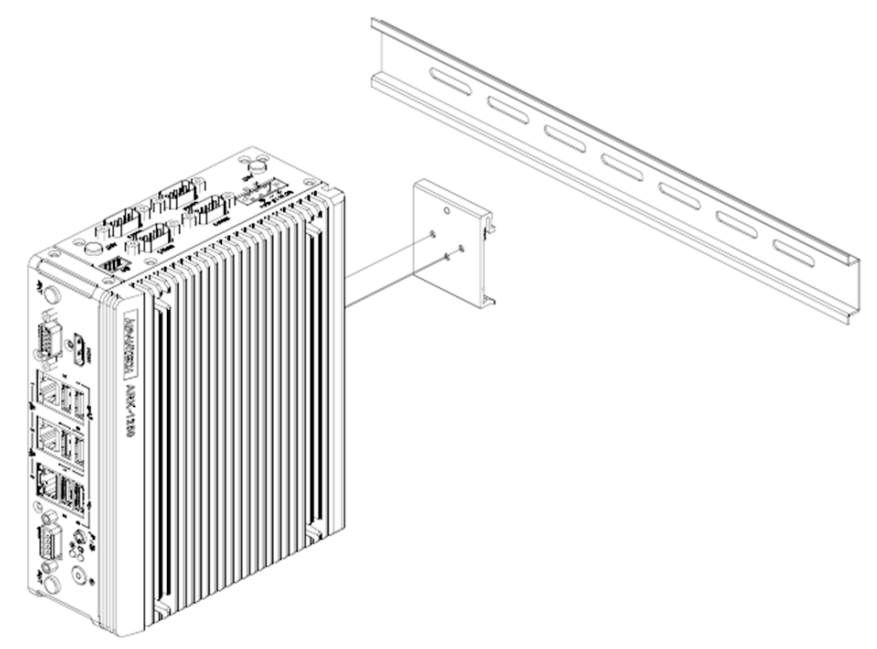

- 1. Unscrew the 3 x M3x5L screws from the back side of ARK-1250L.
- 2. Secure the DIN-rail bracket using 3 screws on the back.
- 1. Dévissez les 3 vis M3x5L à l'arrière de l'ARK-1250L.
- 2. Revissez le support du rail DIN avec les trois vis.
# 2.5.9 Optional CAN Bus Cable Installation

1. Loosen the 6 screws on the front/sides and remove the bottom cover.

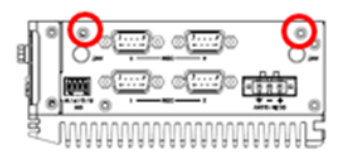

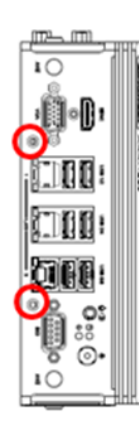

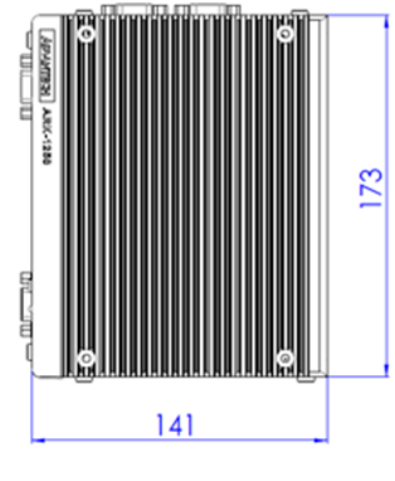

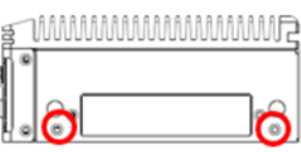

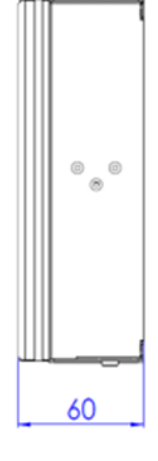

2. Remove the DIO cable.

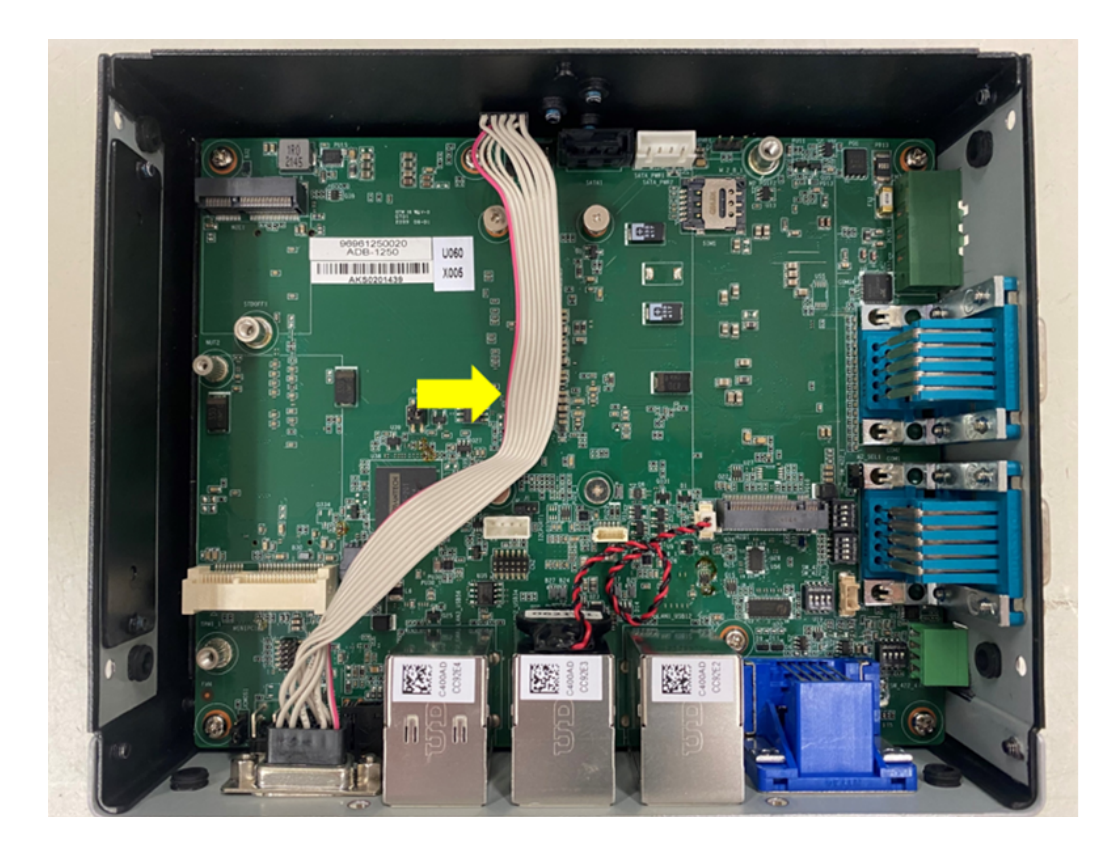

- 3. Install the CAN bus cable (Advantech Part Number 1700030518-01).

4. CAN bus cable pin definitions are shown below.

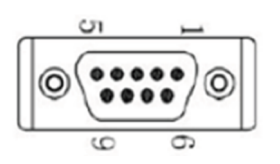

| Pin | Signal Name |
|-----|-------------|
| 1   | NC          |
| 2   | CAN_L       |
| 3   | GND         |
| 4   | NC          |
| 5   | NC          |
| 6   | NC          |
| 7   | CAN_H       |
| 8   | NC          |
| 9   | NC          |

# Note!

Please update the BIOS to Advantech part number "1420056685" when using CAN bus.

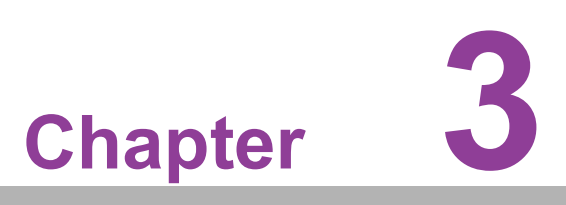

# **BIOS Settings**

This chapter details instructions for setting BIOS configuration data.

# 3.1 Introduction

The AMI BIOS ROM has a built-in setup program — the BIOS Setup Utility — that allows users to modify the basic system configuration. All configuration data is stored in battery-backed CMOS to ensure the setup information is retained when the power is turned off.

This chapter describes the basic navigation of the ARK-1250L BIOS setup screens.

# 3.2 Entering BIOS Setup

Turn on the computer and then press <ESC> or <DEL> to enter the BIOS Setup menu.

#### 3.2.1 Main Setup

Upon accessing the BIOS Setup Utility, users are presented with the Main setup page. Users can always return to the Main setup page by selecting the Main tab. The Main BIOS setup page is shown below.

| Main Advanced Chipset                                                                                                    | Aptio Setup – AMI<br>Security Boot Save & Exit                                                                                                    |                                                                                                    |
|----------------------------------------------------------------------------------------------------|----------------------------------------------------------------------------------------------------|----------------------------------------------------------------------------------------------------|
| BIOS Vendor<br>Core Version<br>Compliancy<br>Project Version<br>Build Date and Time<br>Access Level<br>Power Type<br>Memory Information<br>Total Memory<br>Memory Frequency | American Megatrends<br>5.0.1.9 0.12 x64<br>UEFI 2.7.0; PI 1.6<br>ARK 1250000U60X007<br>04/25/2022 14:22:00<br>Administrator<br>[ATX Mode]<br>16384 MB<br>2400 MT/s | Set the Date. Use Tab to<br>switch between Date elements.<br>Default Ranges:<br>Year: 1998–9999<br>Months: 1–12<br>Days: Dependent on month<br>Range of Years may vary. |
| System Date<br>System Time                                                                                                    | [Mon 04/25/2022]<br>[14:38:21]                                                                                                    | <pre>++: Select Screen f1: Select Item Enter: Select +/-: Change Opt. F1: General Help F2: Previous Values F3: Optimized Defaults F4: Save &amp; Exit ESC: Exit</pre>   |
| Version 2.22.1282 Copyright (C) 2022 AMI                                                                                                    |                                                                                                    |                                                                                                    |

The Main BIOS setup page has two main frames. The left frame displays all the items accessible on the Main page. Items that are grayed out cannot be configured, whereas items presented in blue text can be configured. The right frame displays the key legend.

Located above the key legend is an area reserved for a text message. When an item is selected in the left frame, the item is presented in white text and often accompanied by a text message.

#### System Date / System Time

Use this option to change the system date and time. Highlight System Date or System Time using the <Arrow> keys. Enter new values via the keyboard. Press the <Tab> key or the <Arrow> keys to move between fields. The date must be entered in MM/DD/YY format, and the time must be entered in HH:MM:SS format.

# 3.2.2 Advanced BIOS Setup

Select the Advanced tab from the BIOS Setup Utility to enter the Advanced BIOS Setup page. Select any of the items in the left frame of the screen, such as CPU Configuration, to access the sub-menu for that item. The options for any of the Advanced BIOS Setup items can be displayed by highlighting the item using the <Arrow> keys.

#### 3.2.2.1 CPU Configuration

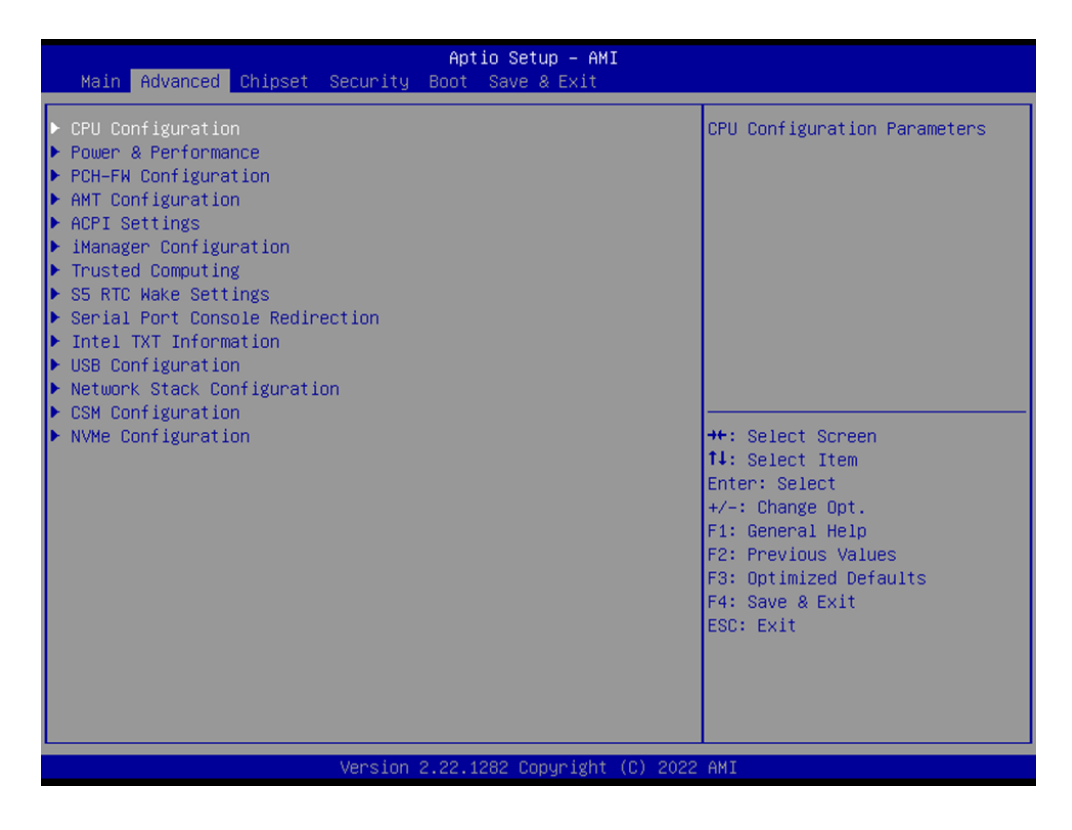

| Advanced                           | Aptio Setup – AMI                     |                                |
|------------------------------------|---------------------------------------|--------------------------------|
| CPU Configuration                  | · · · · · · · · · · · · · · · · · · · | ▲ When enabled, a VMM can      |
| Туре                               | 11th Gen Intel(R)                     | hardware capabilities provided |
|                                    | Core(IM) 15-1145G7E @<br>2.60GHz      | by Vanderpool Technology.      |
| ID                                 | 0x806C1                               |                                |
| Speed                              | 1500 MHz                              |                                |
| L1 Data Cache                      | 48 KB × 4                             |                                |
| L1 Instruction Cache               | 32 KB x 4                             |                                |
| L2 Cache                           | 1280 KB x 4                           |                                |
| L3 Cache                           | 8 MB                                  |                                |
| L4 Cache                           | N/A                                   |                                |
| VMX                                | Supported                             |                                |
| SMXZIXI                            | Supported                             | ++: Select Screen              |
| Total (VMV) Vintualization         | [Epobled]                             | Fetor: Select                  |
| Technology                         | [Ellapieu]                            | +/-: Change Ont                |
| Active Processor Cores             | [A11]                                 | F1: General Heln               |
| Huper-Threading                    | [Enabled]                             | F2: Previous Values            |
| MachineCheck                       | [Enabled]                             | F3: Optimized Defaults         |
| MonitorMWait                       | [Enabled]                             | F4: Save & Exit                |
| Intel Trusted Execution Technology | [Disabled]                            | ESC: Exit                      |
| Alias Check Request                | [Disabled]                            |                                |
| DPR Memory Size (MB)               | 4                                     |                                |
| Reset AUX Content                  | [no]                                  | ▼                              |
|                                    |                                       |                                |
| Version                            | 2 22 1282 Conuright (C) 202           | 2 AMT                          |

| Advanced                                 | Aptio Setup – AMI                          |                               |  |
|------------------------------------------|--------------------------------------------|-------------------------------|--|
|                                          |                                            | Enable or Disable Race        |  |
| Туре                                     | 11th Gen Intel(R)<br>Core(TM) i5–1145G7E @ | condition response discovered |  |
| тр                                       | 2.60GHZ                                    |                               |  |
| Speed                                    | 1500 MHz                                   |                               |  |
| L1 Data Cache                            | 48 KB × 4                                  |                               |  |
| L1 Instruction Cache                     | 32 KB × 4                                  |                               |  |
| L2 Cache                                 | 1280 KB × 4                                |                               |  |
| L3 Cache                                 | 8 MB                                       |                               |  |
| L4 Cache                                 | NZA                                        |                               |  |
| VMX                                      | Supported                                  |                               |  |
| SMX/TXT                                  | Supported                                  |                               |  |
| Total (MW) Victualization                | [Epobled]                                  | ++: Select Screen             |  |
| Technology                               | [Eugnieu]                                  | Fotor: Select                 |  |
| Active Processor Cores                   | [A11]                                      | +/-: Change Ont               |  |
| Huper-Threading                          | [Enabled]                                  | F1: General Help              |  |
| MachineCheck                             | [Enabled]                                  | F2: Previous Values           |  |
| MonitorMWait                             | [Enabled]                                  | F3: Optimized Defaults        |  |
| Intel Trusted Execution Technology       | [Disabled]                                 | F4: Save & Exit               |  |
| Alias Check Request                      | [Disabled]                                 | ESC: Exit                     |  |
| DPR Memory Size (MB)                     | 4                                          |                               |  |
| Reset AUX Content                        | [no]                                       |                               |  |
| RaceConditionResponse Policy             | [Disabled]                                 |                               |  |
|                                          |                                            |                               |  |
| Version 2.22.1282 Copyright (C) 2022 AMI |                                            |                               |  |

#### ■ Intel® (VMX) Virtualization Technology

When enabled, a VMM can utilize the additional hardware capabilities provided by Vanderpool Technology.

#### Active Processor Cores

Number of cores to enable in each processor package.

#### Hyper-Threading

Enable or Disable Hyper-Threading Technology.

#### MachineCheck

Enable/Disable Machine Check.

MonitorMWait

Enable/Disable MonitorMWait.

#### ■ Intel® Trusted Execution Technology

Enable utilization of additional hardware capabilities provided by Intel® Trusted Execution Technology. Changes require a full power cycle to take effect.

#### Alias Check Request

Enable Txt Alias Checking capability. Changes require full Txt capability before it will take effect. It is a one-time only change, and on the next reboot it will be reset.

#### DPR Memory Size (MB)

Reserve DPR memory size (0-255) MB.

#### Reset AUX Content

Reset TPM Aux content. Txt may not be functional after AUX content gets reset.

# Chapter 3 BIOS Settings

#### 3.2.2.2 Power & Performance

| Main Advanced Chipset Security (                                                                                                    | Aptio Setup – AMI<br>oot Save & Exit                                                                                                    |
|----------------------------------------------------------------------------------------------------|----------------------------------------------------------------------------------------------------|
| <ul> <li>CPU Configuration</li> <li>Power &amp; Performance</li> <li>PCH-FW Configuration</li> <li>AMT Configuration</li> <li>ACPI Settings</li> <li>iManager Configuration</li> <li>Trusted Computing</li> <li>SS RTC Wake Settings</li> <li>Serial Port Console Redirection</li> <li>Intel TXT Information</li> <li>USB Configuration</li> <li>Network Stack Configuration</li> <li>CSM Configuration</li> <li>NVMe Configuration</li> </ul> | Power & Performance Options<br>++: Select Screen<br>14: Select Item<br>Enter: Select<br>+/-: Change Opt.<br>F1: General Help<br>F2: Previous Values<br>F3: Optimized Defaults<br>F4: Save & Exit<br>ESC: Exit |
| Version 2                                                                                                    | 22.1282 Copyright (C) 2022 AMI                                                                                                    |

| Aptio Setup – AMI<br>Advanced                                                              |                                                                                                    |
|--------------------------------------------------------------------------------------------|----------------------------------------------------------------------------------------------------|
| Power & Performance<br>▶ CPU – Power Management Control<br>▶ GT – Power Management Control | CPU – Power Management Control<br>Options                                                                                                    |
|                                                                                            | <pre>++: Select Screen tl: Select Item Enter: Select +/-: Change Opt. F1: General Help F2: Previous Values F3: Optimized Defaults F4: Save &amp; Exit ESC: Exit</pre> |
| Version 2.22.1282 Copyright (C) 2022                                                       | AMI                                                                                                    |

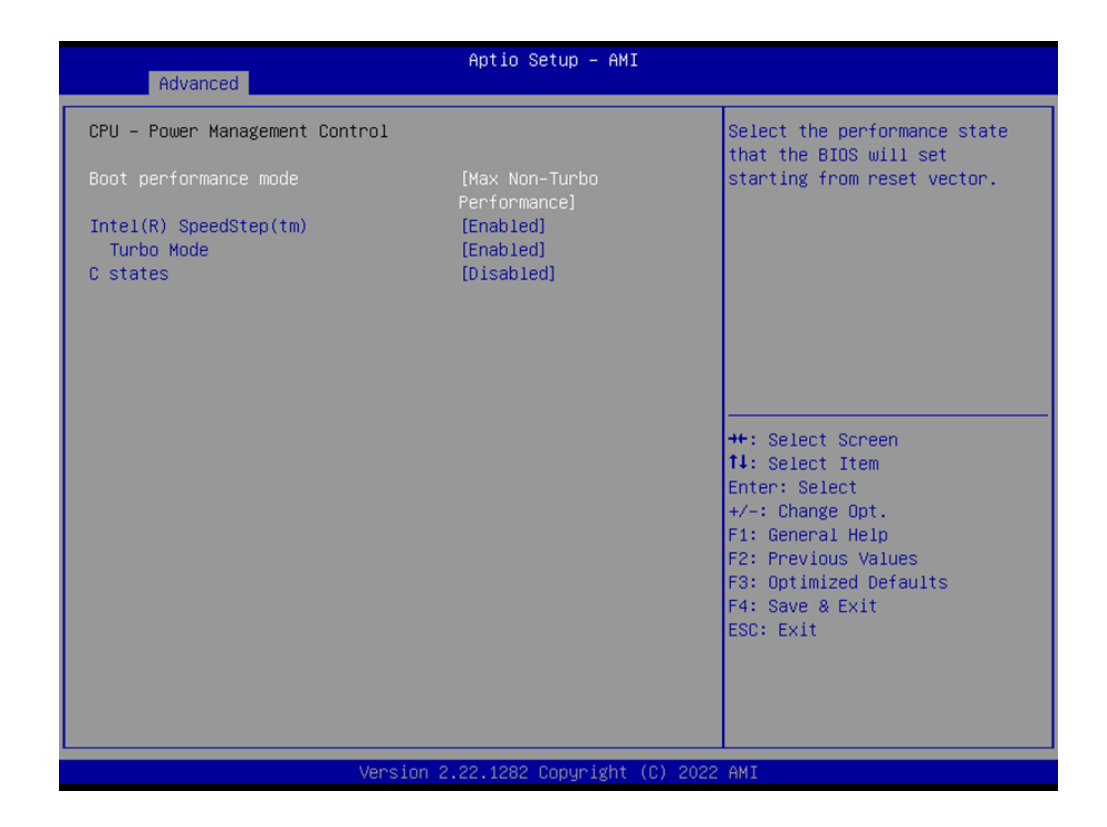

#### **CPU - Power Management Control**

#### Boot performance mode

Select the performance state that the BIOS will set starting from the reset vector.

- Intel® SpeedStep®
   Allow support of more frequency ranges.
- Turbo Mode

Enable/Disable processor Turbo Mode.

#### C states

Enable/Disable CPU Power Management. Allow CPU to go to C states when it's not 100% utilized.

| Advanced                                                                                   | tio Setup - AMI                                                                                                    |
|--------------------------------------------------------------------------------------------|----------------------------------------------------------------------------------------------------|
| Power & Performance<br>▶ CPU – Power Management Control<br>▶ GT – Power Management Control | GT – Power Management Control<br>Options                                                                                                    |
|                                                                                            | ++: Select Screen<br>14: Select Item<br>Enter: Select<br>+/-: Change Opt.<br>F1: General Help<br>F2: Previous Values<br>F3: Optimized Defaults<br>F4: Save & Exit<br>ESC: Exit |
| Version 2.2                                                                                | 1282 Copyright (C) 2022 AMI                                                                                                    |

| Advanced                                                                  | Aptio Setup - AMI                                   |                                                                                                    |
|---------------------------------------------------------------------------|-----------------------------------------------------|----------------------------------------------------------------------------------------------------|
| GT – Power Management Control                                             |                                                     | Check to enable render standby                                                                                                    |
| RC6(Render Standby)<br>Maximum GT frequency<br>Disable Turbo GT frequency | [Disabled]<br>[Default Max Frequency]<br>[Disabled] | <pre>++: Select Screen 14: Select Item Enter: Select +/-: Change Opt. F1: General Help F2: Previous Values F3: Optimized Defaults F4: Save &amp; Exit ESC: Exit</pre> |
| Version 2                                                                 | .22.1282 Copyright (C) 2022                         | AMI                                                                                                    |

#### **GT - Power Management Control**

- RC6 (Render Standby)
   Check to enable render standby support.
- Maximum GT frequency
   Maximum GT frequency is limited by the user.
- Disable Turbo GT frequency
   Enabled: Disables Turbo GT frequency. Disabled: GT frequency is not limited.

#### 3.2.2.3 PCH-FW Configuration

| Main Advanced Chipset Secu                                                                                                    | Aptio Setup – AMI<br>rity Boot Save & Exit                                                                                                |                                                                                                    |
|----------------------------------------------------------------------------------------------------|----------------------------------------------------------------------------------------------------|----------------------------------------------------------------------------------------------------|
| <ul> <li>CPU Configuration</li> <li>Power &amp; Performance</li> <li>PCH-FW Configuration</li> <li>ACPI Settings</li> <li>iManager Configuration</li> <li>Trusted Computing</li> <li>S5 RTC Wake Settings</li> <li>Serial Port Console Redirection</li> <li>Intel TXT Information</li> <li>USB Configuration</li> <li>Network Stack Configuration</li> <li>CSM Configuration</li> <li>NVMe Configuration</li> </ul> | n                                                                                                    | Configure Management Engine<br>Technology Parameters<br>++: Select Screen<br>fl: Select Item<br>Enter: Select<br>+/-: Change Opt.<br>F1: General Help<br>F2: Previous Values<br>F3: Optimized Defaults<br>F4: Save & Exit<br>ESC: Exit |
|                                                                                                    |                                                                                                    |                                                                                                    |
| Vers                                                                                                    | sion 2.22.1282 Copyright (C)                                                                                                    | 2022 AMI                                                                                                    |
| Advanced                                                                                                    | Aptio Setup - AMI                                                                                                    |                                                                                                    |
| ME Firmware Version<br>ME Firmware Mode<br>ME Firmware SKU<br>ME Firmware Status 1<br>ME Firmware Status 2<br>ME State<br>Manageability Features State<br>AMT BIOS Features<br>ME Unconfig on RTC Clear<br>Firmware Update Configuration                                                                                                    | 15.0.35.1951<br>Normal Mode<br>Corporate SKU<br>0x90000255<br>0x3B858106<br>[Enabled]<br>[Enabled]<br>[Enabled]<br>[Enabled]<br>[Enabled] | When Disabled ME will not be<br>unconfigured on RTC Clear                                                                                                    |
|                                                                                                    |                                                                                                    | <pre>++: Select Screen fl: Select Item Enter: Select +/-: Change Opt. F1: General Help F2: Previous Values F3: Optimized Defaults F4: Save &amp; Exit ESC: Exit</pre>                                                                  |

#### ME State

When Disabled ME will be put into ME Temporarily Disabled Mode.

#### Manageability Features State

Enable/Disable Intel® Manageability features.

#### AMT BIOS Features

When disabled, AMT BIOS features are no longer supported and the user is no longer able to access MEBx Setup.

#### ME Unconfig on RTC Clear

When Disabled, ME will not be unconfigured on RTC Clear.

#### **Firmware Update Configuration**

ME FW Image Re-Flash
 Enable/Disable the ME FW Image Re-Flash function.
 FW Update

Enable/Disable ME FW Update function.

#### 3.2.2.4 AMT Configuration

| Aptio Setup – AMI<br>Main Advanced Chipset Security Boot Save & Exit                                                                                                    |                                                                                                    |
|----------------------------------------------------------------------------------------------------|----------------------------------------------------------------------------------------------------|
| <ul> <li>CPU Configuration</li> <li>Power &amp; Performance</li> <li>PCH-FW Configuration</li> <li>AMT Configuration</li> <li>ACPI Settings</li> <li>Manager Configuration</li> <li>Trusted Computing</li> <li>S5 RTC Wake Settings</li> <li>Serial Port Console Redirection</li> <li>Intel TXT Information</li> <li>USB Configuration</li> <li>Network Stack Configuration</li> </ul> | Configure Intel(R) Active<br>Management Technology<br>Parameters                                                                                                    |
| <ul> <li>NVMe Configuration</li> </ul>                                                                                                    | <pre>++: Select Screen 14: Select Item Enter: Select +/-: Change Opt. F1: General Help F2: Previous Values F3: Optimized Defaults F4: Save &amp; Exit ESC: Exit</pre> |
| Version 2.22.1282 Copyright (C) 20                                                                                                    | D22 AMI                                                                                                    |

| Advanced                                                                                                    | Aptio Setup – AMI                                                  |                                                                                                    |
|----------------------------------------------------------------------------------------------------|--------------------------------------------------------------------|----------------------------------------------------------------------------------------------------|
| ▶ OEM Flags Settings                                                                                                    |                                                                    | Configure OEM Flags<br>++: Select Screen<br>11: Select Item<br>Enter: Select<br>+/-: Change Opt.<br>F1: General Help<br>F2: Previous Values<br>F3: Optimized Defaults<br>F4: Save & Exit<br>ESC: Exit |
| Version                                                                                                    | 2.22.1282 Copyright (C<br>Aptio Setup – AMI                        | C) 2022 AMI                                                                                                    |
| Advanced                                                                                                    |                                                                    |                                                                                                    |
| MEBx hotkey Pressed<br>MEBx Selection Screen<br>Hide Unconfigure ME Confirmation<br>Prompt<br>MEBx OEM Debug Menu Enable<br>Unconfigure ME | [Disabled]<br>[Disabled]<br>[Disabled]<br>[Disabled]<br>[Disabled] | OEMFLag Bit 1:<br>Enable automatic MEBx hotkey<br>press.<br>++: Select Screen<br>fl: Select Item<br>Enter: Select                                                                                     |

# OEM Flags Settings

- MEBx hotkey Pressed
  Eachly outcompting MEDx hotkey
  - Enable automatic MEBx hotkey press.

#### MEBx Selection Screen

Enable MEBx selection screen with 2 options: Press 1 to enter ME Configuration Screens. Press 2 to initiate a remote connection.

Version 2.22.1282 Copyright (C) 2022 AMI

F2: Previous Values F3: Optimized Defaults F4: Save & Exit ESC: Exit

Hide Unconfigure ME Confirmation Prompt

Hide the Unconfigure ME confirmation prompt when attempting ME unconfiguration.

- MEBx OEM Debug Menu Enable Enable OEM debug menu in MEBx.
- Unconfigure ME
   Unconfigure ME and reset the MEBx password to the default.

#### 3.2.2.5 ACPI Settings

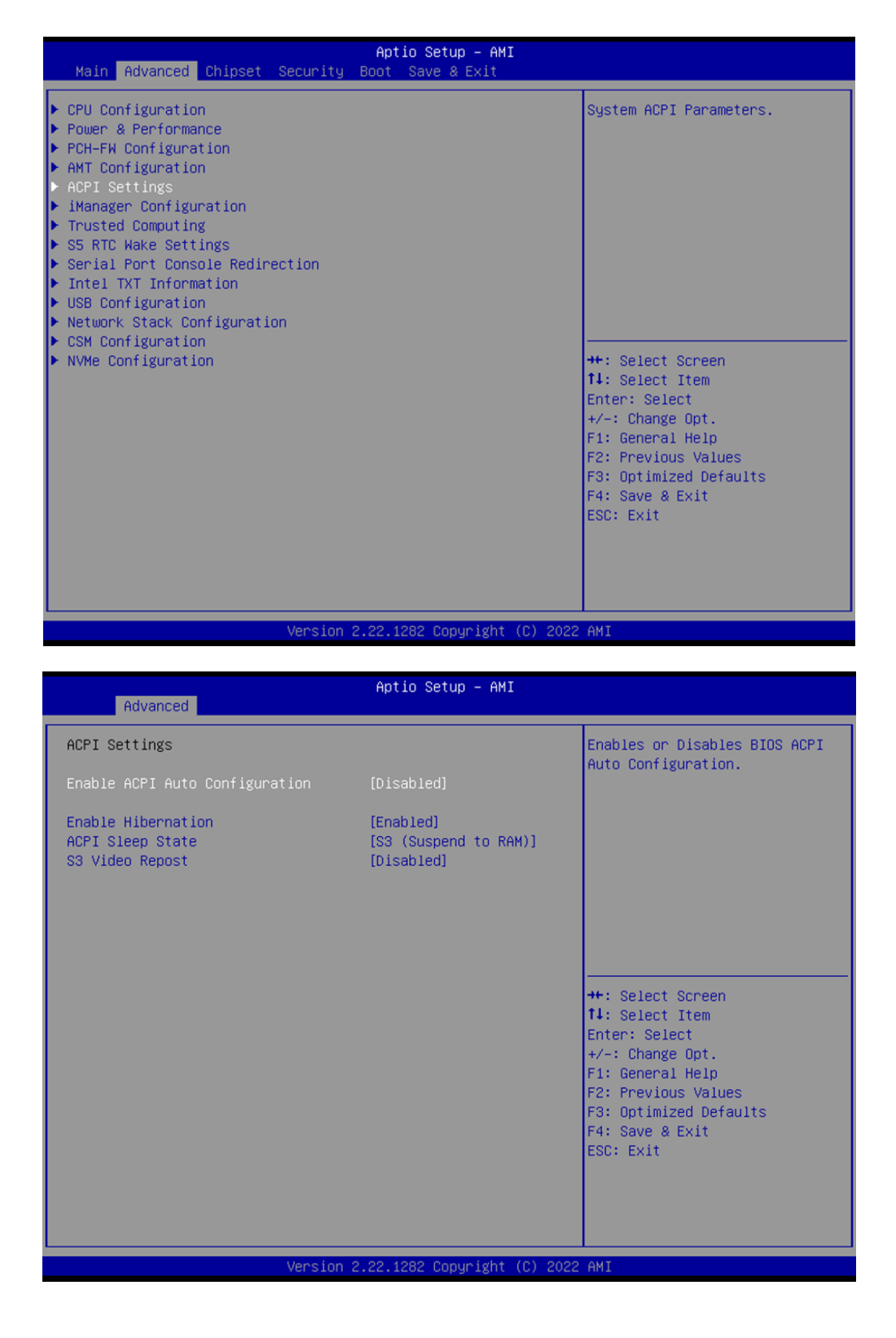

#### Enable ACPI Auto Configuration

Enable or Disable BIOS ACPI Auto Configuration.

#### Enable Hibernation

Enable or Disable System ability to Hibernate (OS/S4 Sleep State). This option may not be effective with some operating systems.

#### ACPI Sleep State

Select the highest ACPI sleep state the system will enter when the SUSPEND button is pressed.

#### S3 Video Repost

Enable or Disable S3 Video Repost.

#### 3.2.2.6 iManager Configuration

| Main Advanced Chipset Secur                                                                                                    | Aptio Setup - AMI<br>ty Boot Save & Exit |                                                                                                    |
|----------------------------------------------------------------------------------------------------|------------------------------------------|----------------------------------------------------------------------------------------------------|
| <ul> <li>CPU Configuration</li> <li>Power &amp; Performance</li> <li>PCH-FW Configuration</li> <li>AMT Configuration</li> <li>ACPI Settings</li> <li>iManager Configuration</li> <li>Trusted Computing</li> <li>S5 RTC Wake Settings</li> <li>Serial Port Console Redirection</li> <li>Intel TXT Information</li> <li>USB Configuration</li> <li>Network Stack Configuration</li> <li>CSM Configuration</li> <li>NVMe Configuration</li> </ul> |                                          | <pre>iManager Parameters.<br/>++: Select Screen<br/>1↓: Select Item<br/>Enter: Select<br/>+/-: Change Opt.<br/>F1: General Help<br/>F2: Previous Values<br/>F3: Optimized Defaults<br/>F4: Save &amp; Exit<br/>ESC: Exit</pre> |
| Vers                                                                                                    | on 2.22.1282 Copyright (C) 2022          | 2 AMT                                                                                                    |

| Advanced                                                                                                    | Aptio Setup – AMI            |                                                                                                    |
|----------------------------------------------------------------------------------------------------|------------------------------|----------------------------------------------------------------------------------------------------|
| iManager Configuration                                                                                                    |                              | Select Power Saving Mode                                                                                                    |
| iManager Chipset<br>Firmware Version                                                                                                    | EIO-201<br>X00992959         |                                                                                                    |
| Power Saving Mode                                                                                                    | [Normal]                     |                                                                                                    |
| <ul> <li>Serial Port 1 Configuration</li> <li>Serial Port 2 Configuration</li> <li>Serial Port 3 Configuration</li> <li>Serial Port 4 Configuration</li> <li>Hardware Monitor</li> <li>Watch Dog Timer Configuration</li> </ul> |                              | <pre>++: Select Screen 14: Select Item Enter: Select +/-: Change Opt. F1: General Help F2: Previous Values F3: Optimized Defaults F4: Save &amp; Exit ESC: Exit</pre> |
| Version :                                                                                                    | 2.22.1282 Copyright (C) 2022 | AMI                                                                                                    |

#### Power Saving Mode

Select Power Saving Mode: Normal or Deep Sleep.

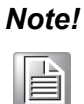

To be ERP ready, please select Deep Sleep and also configure the jumper accordingly (please check table 2.4). By reducing the power loss under S5 mode with the ERP1 jumper setting, it complies with the regulation for ErP.

| Advanced                                                                                                    | Aptio Setup – AMI            |                                                                                                    |
|----------------------------------------------------------------------------------------------------|------------------------------|----------------------------------------------------------------------------------------------------|
| iManager Configuration                                                                                                    |                              | Set Parameters of Serial Port                                                                                                    |
| iManager Chipset<br>Firmware Version                                                                                                    | EIO-201<br>X00992959         | I (COMH)                                                                                                    |
| Power Saving Mode                                                                                                    | [Normal]                     |                                                                                                    |
| <ul> <li>Serial Port 1 Configuration</li> <li>Serial Port 2 Configuration</li> <li>Serial Port 3 Configuration</li> <li>Serial Port 4 Configuration</li> <li>Hardware Monitor</li> <li>Watch Dog Timer Configuration</li> </ul> |                              | ++: Select Screen<br>14: Select Item<br>Enter: Select<br>+/-: Change Opt.<br>F1: General Help<br>F2: Previous Values<br>F3: Optimized Defaults<br>F4: Save & Exit<br>ESC: Exit |
| Version                                                                                                    | 2.22.1282 Copyright (C) 2022 | AMI                                                                                                    |

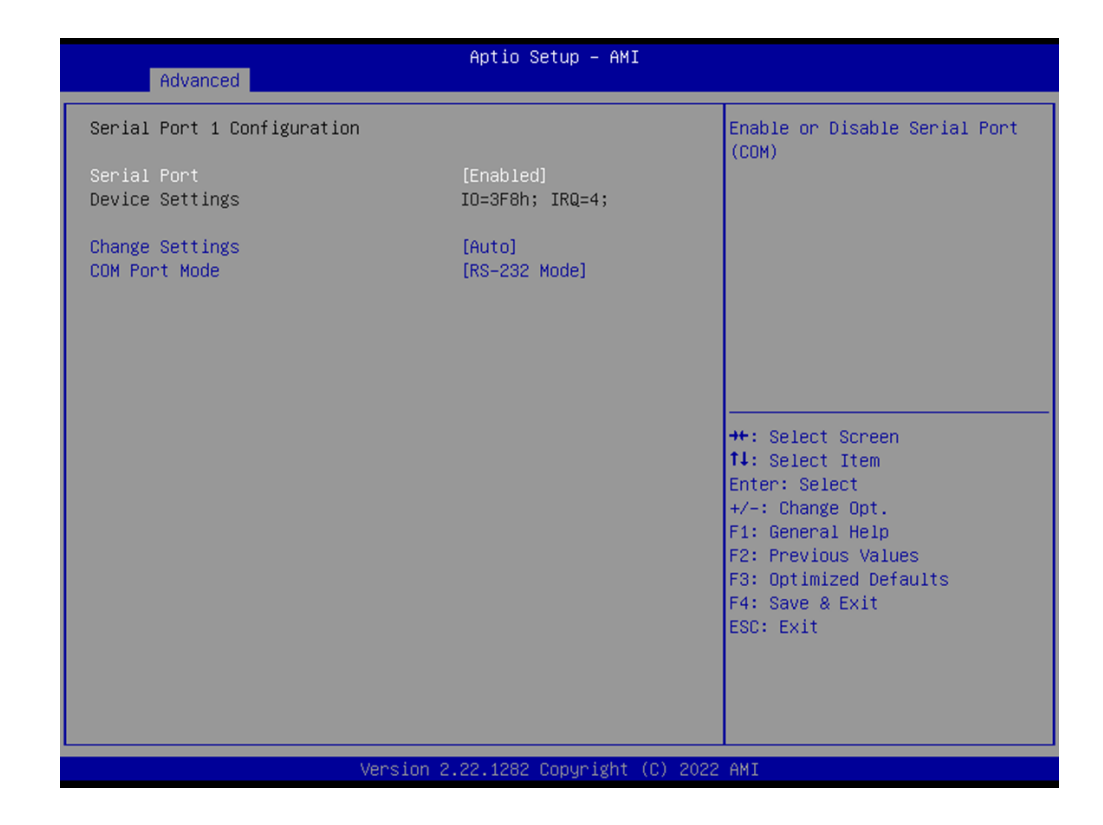

#### Serial Port 1 to 4 Configuration

- Serial Port Enable or Disable serial port.
- Change Settings
   Select an optimal setting for Super IO devices.
- COM Mode

COM mode select.

| iManager Configuration       Honit         iManager Chipset       EI0-201         Firmware Version       X00992959         Power Saving Mode       [Normal]         > Serial Port 1 Configuration         > Serial Port 2 Configuration         > Serial Port 3 Configuration |                                                                                |
|----------------------------------------------------------------------------------------------------|--------------------------------------------------------------------------------|
| iManager Chipset       EIO-201         Firmware Version       X00992959         Power Saving Mode       [Normal]         Serial Port 1 Configuration       Serial Port 2 Configuration         Serial Port 3 Configuration       Serial Port 3 Configuration                  | itor hardware status                                                           |
| Power Saving Mode     [Normal]       > Serial Port 1 Configuration                                                                                                    |                                                                                |
| <pre>&gt; Serial Port 4 Configuration &gt; Hardware Monitor &gt; Watch Dog Timer Configuration ++: S t4: S Enter +/-:</pre>                                                                                                    | Select Screen<br>Select Item<br>er: Select<br>: Change Opt.                    |
| F1: G<br>F2: F<br>F3: C<br>F4: S<br>ESC:                                                                                                    | General Help<br>Previous Values<br>Optimized Defaults<br>Save & Exit<br>: Exit |

| Advanced                                  | Aptio Setup – AMI                                            |                                                                                                    |
|-------------------------------------------|--------------------------------------------------------------|----------------------------------------------------------------------------------------------------|
| PC Health Status                          |                                                              |                                                                                                    |
| CPU Temperature<br>System Temperature     | : + 66.6°C/ +151.8°F<br>: + 36.0°C/ +96.8°F                  |                                                                                                    |
| +3.3V<br>+ 5V<br>VBAT<br>Vcore<br>Current | : +3.24 V<br>: +5.01 V<br>: +2.82 V<br>: +1.28 V<br>: 381 mA | <pre>++: Select Screen fl: Select Item Enter: Select +/-: Change Opt. F1: General Help F2: Previous Values F3: Optimized Defaults F4: Save &amp; Exit ESC: Exit</pre> |
| Version                                   | 2.22.1282 Copyright (C) 2022                                 | AMI                                                                                                    |

#### Hardware Monitor

Provides hardware monitor information.

| Advanced                                                                             | Aptio Setup – AMI            |                               |
|--------------------------------------------------------------------------------------|------------------------------|-------------------------------|
| iManager Configuration                                                               |                              | Watch Dog Timer Configuration |
| iManager Chipset<br>Firmware Version                                                 | EIO-201<br>X00992959         | 1 450.                        |
| Power Saving Mode                                                                    | [Normal]                     |                               |
| <ul> <li>Serial Port 1 Configuration</li> <li>Serial Port 2 Configuration</li> </ul> |                              |                               |
| Serial Port 3 Configuration                                                          |                              |                               |
| <ul> <li>Serial Port 4 Configuration</li> <li>Hardware Monitor</li> </ul>            |                              |                               |
| ▶ Watch Dog Timer Configuration                                                      |                              | ++: Select Screen             |
|                                                                                      |                              | ↑↓: Select Item               |
|                                                                                      |                              | +/-: Change Opt.              |
|                                                                                      |                              | F1: General Help              |
|                                                                                      |                              | F3: Optimized Defaults        |
|                                                                                      |                              | F4: Save & Exit               |
|                                                                                      |                              | LOG. EXIC                     |
|                                                                                      |                              |                               |
|                                                                                      |                              |                               |
| Version 2                                                                            | 2.22.1282 Copyright (C) 2022 | AMI                           |

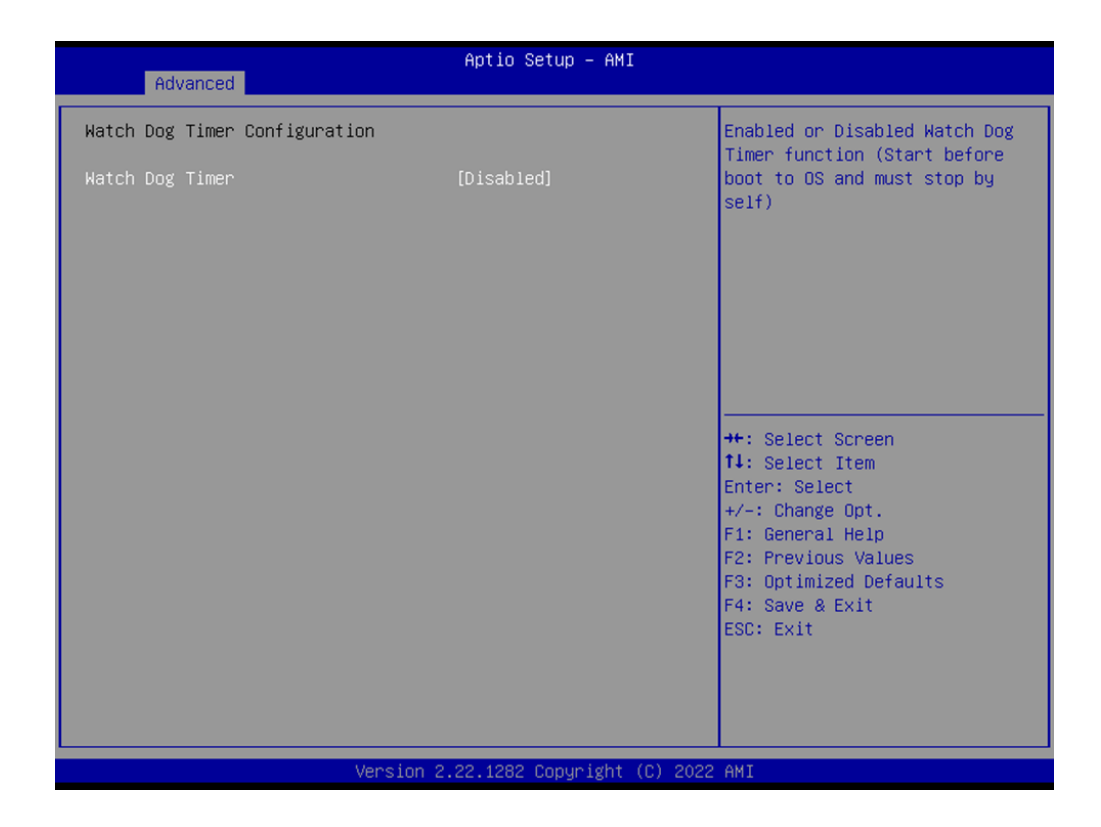

#### Watch Dog Timer Configuration

#### Watch Dog Timer

Enable or Disable the Watch Dog Timer function (Starts before boot to OS and must stop by itself).

#### 3.2.2.7 Trusted Computing

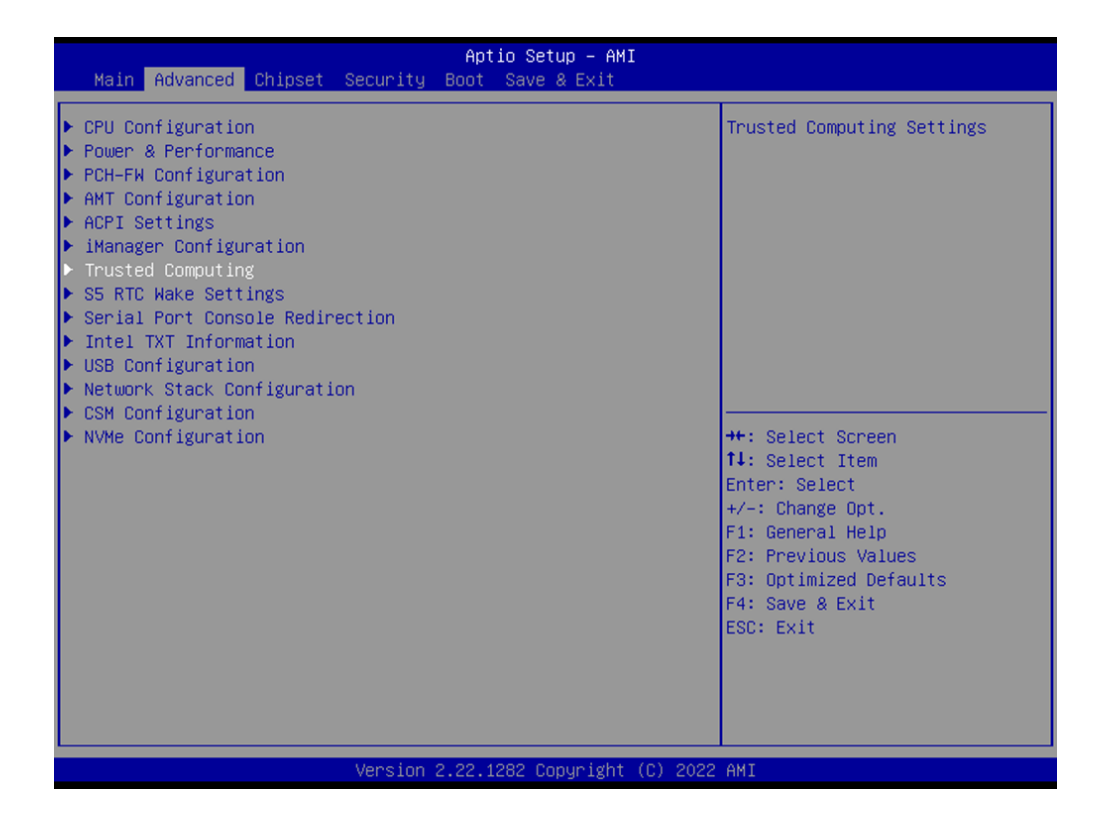

|                                                                                                    | Aptio Setup – AMI                           |                                                                                                    |
|----------------------------------------------------------------------------------------------------|---------------------------------------------|----------------------------------------------------------------------------------------------------|
| Advanced                                                                                                    |                                             |                                                                                                    |
| TPM 2.0 Device Found<br>Firmware Version:<br>Vendor:<br>Security Device Support<br>Active PCR banks<br>Available PCR banks | 7.63<br>IFX<br>[Enable]<br>SHA256<br>SHA256 | Enables or Disables BIOS<br>support for security device.<br>O.S. will not show Security<br>Device. TGG EFI protocol and<br>INT1A interface will not be<br>available.  |
| SHA256 PCR Bank<br>Pending operation<br>TPM 2.0 InterfaceType                                                              | [Enabled]<br>[None]<br>[TIS]                |                                                                                                    |
|                                                                                                    |                                             | <pre>++: Select Screen fl: Select Item Enter: Select +/-: Change Opt. F1: General Help F2: Previous Values F3: Optimized Defaults F4: Save &amp; Exit ESC: Exit</pre> |

#### Security Device Support

Enable or Disable BIOS support for security devices.

- SHA256 PCR Bank
   Enable or Disable SHA256 PCR Bank.
- Pending operation
   Schedule an Operation for the security device.

#### 3.2.2.8 S5 RTC Wake Settings

| Main Advanced Chipset Security B                                                                                                    | n <mark>tio Setup – AMI</mark><br>Save & Exit                                                                                                    |    |
|----------------------------------------------------------------------------------------------------|----------------------------------------------------------------------------------------------------|----|
| <ul> <li>CPU Configuration</li> <li>Power &amp; Performance</li> <li>PCH-FW Configuration</li> <li>AMT Configuration</li> <li>ACPI Settings</li> <li>iManager Configuration</li> <li>Trusted Computing</li> <li>S5 RTO Hake Settings</li> <li>Serial Port Console Redirection</li> <li>Intel TXT Information</li> <li>USB Configuration</li> <li>Network Stack Configuration</li> <li>CSM Configuration</li> <li>NVMe Configuration</li> </ul> | Enable system to wake from :<br>using RTC alarm<br>++: Select Screen<br>fl: Select Item<br>Enter: Select<br>+/-: Change Opt.<br>F1: General Help<br>F2: Previous Values<br>F3: Optimized Defaults<br>F4: Save & Exit<br>ESC: Exit | 35 |
| Version 2.                                                                                                    | 1282 Conuright (C) 2022 AMT                                                                                                    |    |

| Advanced            | Aptio Setup – AMI             |                                                                                                    |
|---------------------|-------------------------------|----------------------------------------------------------------------------------------------------|
| Wake system from S5 | [Disabled]                    | Enable or disable System wake<br>on alarm event. Select<br>FixedTime, system will wake on<br>the hr::min::sec specified.<br>Select DynamicTime , System<br>will wake on the current time<br>+ Increase minute(s) |
|                     |                               | <pre>++: Select Screen 14: Select Item Enter: Select +/-: Change Opt. F1: General Help F2: Previous Values F3: Optimized Defaults F4: Save &amp; Exit ESC: Exit</pre>                                            |
| Ve                  | ersion 2.22.1282 Copyright (C | ) 2022 AMI                                                                                                    |

#### Wake System from S5

Enable or Disable System wake on alarm event. When enabled, the system will wake on the hr:min:sec specified.

#### 3.2.2.9 Serial Port Console Redirection

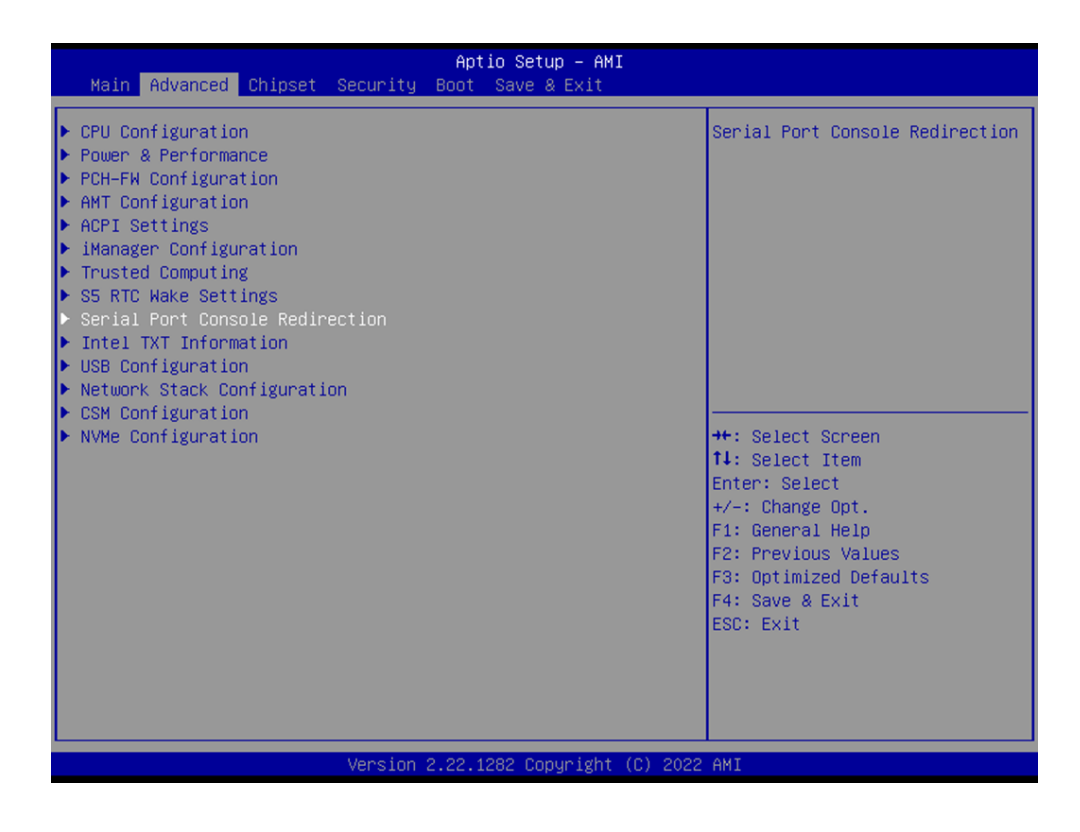

| Advanced                                                      | Aptio Setup - AMI           |                                                                                                    |
|---------------------------------------------------------------|-----------------------------|----------------------------------------------------------------------------------------------------|
| COM1<br>Console Redirection<br>▶ Console Redirection Settings | [Disabled]                  | Console Redirection Enable or<br>Disable.                                                                                                    |
|                                                               |                             | <pre>++: Select Screen t1: Select Item Enter: Select +/-: Change Opt. F1: General Help F2: Previous Values F3: Optimized Defaults F4: Save &amp; Exit ESC: Exit</pre> |
| Version 2                                                     | .22.1282 Copyright (C) 2022 | AMI                                                                                                    |

#### Console Redirection

Console Redirection Enable or Disable.

#### 3.2.2.10 Intel® TXT Information

| Main Advanced Chipset Security                                                                                                    | Aptio Setup – AMI<br>Boot Save & Exit |                                                                                                    |
|----------------------------------------------------------------------------------------------------|---------------------------------------|----------------------------------------------------------------------------------------------------|
| <ul> <li>CPU Configuration</li> <li>Power &amp; Performance</li> <li>PCH-FW Configuration</li> <li>AMT Configuration</li> <li>ACPI Settings</li> <li>iManager Configuration</li> <li>Trusted Computing</li> <li>S5 RTC Wake Settings</li> <li>Serial Port Console Redirection</li> <li>Intel TXT Information</li> <li>USB Configuration</li> <li>Network Stack Configuration</li> <li>CSM Configuration</li> <li>NVMe Configuration</li> </ul> |                                       | Display Intel TXT information<br>++: Select Screen<br>f1: Select Item<br>Enter: Select<br>+/-: Change Opt.<br>F1: General Help<br>F2: Previous Values<br>F3: Optimized Defaults<br>F4: Save & Exit<br>ESC: Exit |
| Version                                                                                                    | 2.22.1282 Copyright (C) 2022          | AMI                                                                                                    |

| Aptio Setup - AMI<br>Advanced                                                                        |                                                                                   |                                                                                                    |
|----------------------------------------------------------------------------------------------------|-----------------------------------------------------------------------------------|----------------------------------------------------------------------------------------------------|
| Intel TXT Information                                                                                |                                                                                   |                                                                                                    |
| Chipset<br>BiosAcm<br>Chipset Txt<br>Cpu Txt<br>Error Code<br>Class Code<br>Major Code<br>Minor Code | Production Fused<br>Production Fused<br>Supported<br>None<br>None<br>None<br>None | <pre>++: Select Screen 14: Select Item Enter: Select +/-: Change Opt. F1: General Help F2: Previous Values F3: Optimized Defaults F4: Save &amp; Exit ESC: Exit</pre> |

Provides Intel® TXT information.

# 3.2.2.11 USB Configuration

| Main Advanced Chipset Security Bo                                                                                                    | Aptio Setup – AMI<br>ot Save & Exit                                                                                                    |
|----------------------------------------------------------------------------------------------------|----------------------------------------------------------------------------------------------------|
| <ul> <li>CPU Configuration</li> <li>Power &amp; Performance</li> <li>PCH-FW Configuration</li> <li>AMT Configuration</li> <li>ACPI Settings</li> <li>iManager Configuration</li> <li>Trusted Computing</li> <li>S5 RTC Wake Settings</li> <li>Serial Port Console Redirection</li> <li>Intel TXT Information</li> <li>VSB Configuration</li> <li>Network Stack Configuration</li> <li>CSM Configuration</li> <li>NVMe Configuration</li> </ul> | USB Configuration Parameters<br>++: Select Screen<br>14: Select Item<br>Enter: Select Item<br>Enter: Select<br>+/-: Change Opt.<br>F1: General Help<br>F2: Previous Values<br>F3: Optimized Defaults<br>F4: Save & Exit<br>ESC: Exit |
| Version 2.2                                                                                                    | 2.1282 Copyright (C) 2022 AMI                                                                                                    |

| Advanced                           | Aptio Setup – AMI |                                                              |
|------------------------------------|-------------------|--------------------------------------------------------------|
| USB Configuration                  |                   | Enables Legacy USB support.<br>AUTO option disables legacy   |
| USB Module Version                 | 26                | support if no USB devices are                                |
| USB Controllers:                   |                   | connected. DISABLE option will<br>keep USB devices available |
| 1 XHCI                             |                   | only for EFI applications.                                   |
| USB Devices:                       |                   |                                                              |
| 1 Drive, 1 Keyboard, 1 Mouse       | e, 1 Hub          |                                                              |
| Legacy USB Support                 | [Enabled]         |                                                              |
| XHCI Hand-off                      | [Enabled]         |                                                              |
| USB Mass Storage Driver Support    | [Enabled]         |                                                              |
| USB hardware delays and time-outs: | :                 | ++: Select Screen                                            |
| USB transfer time-out              | [20 sec]          | ↑↓: Select Item                                              |
| Device reset time-out              | [20 sec]          | Enter: Select                                                |
| Device power–up delay              | [Auto]            | +/-: Change Opt.                                             |
| Maca Stanada Douisaat              |                   | F1: General Help                                             |
| TetElashTS46TEV30_8_07             | [Auto]            | E3: Ontimized Defaults                                       |
|                                    | [hato]            | F4: Save & Exit                                              |
|                                    |                   | ESC: Exit                                                    |
|                                    |                   |                                                              |
|                                    |                   |                                                              |
|                                    |                   |                                                              |
|                                    |                   |                                                              |

#### Legacy USB Support

Enable Legacy USB support.

- XHCI Hand-Off
   This is a workaround for OS without XHCI hand-off support.
   UOD Mass Of an Driven Operation
- USB Mass Storage Driver Support Enable/Disable USB Mass Storage driver support.

#### USB transfer time-out

The time-out value for Control, Bulk, and Interrupt transfers.

#### Device Reset time-out

USB mass storage device Start Unit command time-out.

#### Device power-up delay

Maximum time the device will take before it properly reports itself to the Host Controller.

#### 3.2.2.12 Network Stack Configuration

| Aptio Setup – AMI<br>Main Advanced Chipset Security Boot Save & Exit                                                                                                    |                                                                                                    |
|----------------------------------------------------------------------------------------------------|----------------------------------------------------------------------------------------------------|
| <ul> <li>CPU Configuration</li> <li>Power &amp; Performance</li> <li>PCH-FW Configuration</li> <li>AMT Configuration</li> <li>ACPI Settings</li> <li>iManager Configuration</li> <li>Trusted Computing</li> <li>S5 RTC Wake Settings</li> <li>Serial Port Console Redirection</li> <li>Intel TXT Information</li> <li>USB Configuration</li> <li>Network Stack Configuration</li> <li>CSN Configuration</li> </ul> | Network Stack Settings                                                                                                    |
| ▶ NVMe Configuration                                                                                                    | <pre>++: Select Screen f1: Select Item Enter: Select +/-: Change Opt. F1: General Help F2: Previous Values F3: Optimized Defaults F4: Save &amp; Exit ESC: Exit</pre> |
| Version 2.22.1282 Copyright (C) 2022                                                                                                    | AMI                                                                                                    |

| Advanced      | Aptio Setup — AMI            |                                                                                                    |
|---------------|------------------------------|----------------------------------------------------------------------------------------------------|
| Network Stack | [Disabled]                   | Enable/Disable UEFI Network<br>Stack                                                                                                    |
|               |                              | <pre>++: Select Screen fl: Select Item Enter: Select +/-: Change Opt. F1: General Help F2: Previous Values F3: Optimized Defaults F4: Save &amp; Exit ESC: Exit</pre> |
| Ver           | rsion 2.22.1282 Copyright (C | ) 2022 AMI                                                                                                    |

#### Network Stack

Enable/Disable the UEFI network stack.

#### 3.2.2.13 CSM Configuration

| Main Advanced Chipset Security Bo                                                                                                    | tio Setup – AMI<br>Save & Exit                                                                                                    |  |
|----------------------------------------------------------------------------------------------------|----------------------------------------------------------------------------------------------------|--|
| <ul> <li>CPU Configuration</li> <li>Power &amp; Performance</li> <li>PCH-FW Configuration</li> <li>AMT Configuration</li> <li>ACPI Settings</li> <li>iManager Configuration</li> <li>Trusted Computing</li> <li>S5 RTC Wake Settings</li> <li>Serial Port Console Redirection</li> <li>Intel TXT Information</li> <li>USB Configuration</li> <li>Network Stack Configuration</li> <li>CSM Configuration</li> <li>NVME Configuration</li> </ul> | CSM configuration:<br>Enable/Disable, Option ROM<br>execution settings, etc.<br>++: Select Screen<br>11: Select Item<br>Enter: Select |  |
|                                                                                                    | +/-: Change Opt.<br>F1: General Help<br>F2: Previous Values<br>F3: Optimized Defaults<br>F4: Save & Exit<br>ESC: Exit                 |  |
| Version 2.2                                                                                                    | 1282 Copyright (C) 2022 AMI                                                                                                    |  |

| Advanced                                 | Aptio Setup – AMI                |                                                                                                    |
|------------------------------------------|----------------------------------|----------------------------------------------------------------------------------------------------|
| Compatibility Support Mo                 | dule Configuration               | Enable/Disable CSM Support.                                                                                                    |
| Compatibility Support Mo                 | dule Configuration<br>[Disabled] | <pre>Fnable/Disable CSM Support.  ++: Select Screen 14: Select Item Enter: Select +/-: Change Opt. F1: General Help F2: Previous Values F3: Optimized Defaults F4: Save &amp; Exit ESC: Exit</pre> |
|                                          |                                  |                                                                                                    |
| Version 2.22.1282 Copyright (C) 2022 AMI |                                  |                                                                                                    |

#### CSM Support

Enable/Disable CSM support.

### 3.2.2.14 NVMe Configuration

| Aptio Setup – AMI<br>Main <mark>Advanced</mark> Chipset Security Boot Save & Exit                                                                                                    |                                                                                                    |
|----------------------------------------------------------------------------------------------------|----------------------------------------------------------------------------------------------------|
| <pre>&gt; CPU Configuration<br/>&gt; Power &amp; Performance<br/>&gt; PCH-FW Configuration<br/>AMT Configuration<br/>&gt; ACPI Settings<br/>&gt; iManager Configuration<br/>&gt; Trusted Computing<br/>&gt; S5 RTC Wake Settings<br/>&gt; Serial Port Console Redirection<br/>&gt; Intel TXT Information<br/>&gt; USB Configuration<br/>&gt; Network Stack Configuration<br/>&gt; CSM Configuration<br/>&gt; NVMe Configuration</pre> | NVMe Device Options Settings<br>++: Select Screen<br>14: Select Item<br>Enter: Select<br>+/-: Change Opt.<br>F1: General Help<br>F2: Previous Values<br>F3: Optimized Defaults<br>F4: Save & Exit<br>ESC: Exit |
| Version 2.22.1282 Copyright (C) 2022                                                                                                    | AMI                                                                                                    |
| Aptio Setup – AMI<br>Main Advanced Chipset Security Boot Save & Exit                                                                                                    |                                                                                                    |
| <ul> <li>CPU Configuration</li> <li>Power &amp; Performance</li> <li>PCH-FW Configuration</li> <li>AMT Configuration</li> <li>ACPI Settings</li> <li>iManager Configuration</li> <li>Trusted Computing</li> <li>SS RTC Wake Settings</li> <li>Consider Dest Destale Redirection</li> </ul>                                                                                                    | NVMe Device Options Settings                                                                                                    |

| Main Advanced Chipset Secur                                                                                                    | Aptio Setup – AMI<br>ity Boot Save & Exit |                                                                                                    |
|----------------------------------------------------------------------------------------------------|-------------------------------------------|----------------------------------------------------------------------------------------------------|
| <ul> <li>CPU Configuration</li> <li>Power &amp; Performance</li> <li>PCH-FN Configuration</li> <li>AMT Configuration</li> <li>ACPI Settings</li> <li>iManager Configuration</li> <li>Trusted Computing</li> <li>S5 RTC Wake Settings</li> <li>Serial Port Console Redirection</li> <li>Intel TXT Information</li> <li>USB Configuration</li> <li>Network Stack Configuration</li> <li>CSM Configuration</li> <li>NVMe Configuration</li> </ul> |                                           | NVMe Device Options Settings<br>++: Select Screen<br>14: Select Item<br>Enter: Select<br>+/-: Change Opt.<br>F1: General Help<br>F2: Previous Values<br>F3: Optimized Defaults<br>F4: Save & Exit<br>ESC: Exit |
| Vers                                                                                                    | ion 2.22.1282 Copyright (C)               | 2022 AMI                                                                                                    |

Provide NVMe device information.

# 3.2.3 Chipset

#### 3.2.3.1 System Agent (SA) Configuration

| Aptio Setup – AMI<br>Main Advanced <mark>Chipset</mark> Security Boot Save & Exit |                                                                                                    |
|-----------------------------------------------------------------------------------|----------------------------------------------------------------------------------------------------|
| <ul> <li>System Agent (SA) Configuration</li> <li>PCH-ID Configuration</li> </ul> | System Agent (SA) Parameters<br>++: Select Screen<br>14: Select Item<br>Enter: Select<br>+/-: Change Opt.<br>F1: General Help<br>F2: Previous Values<br>F3: Optimized Defaults<br>F4: Save & Exit<br>ESC: Exit |
| Wersion 2 22 1282 Convergent (C) 2022                                             | АМТ                                                                                                    |

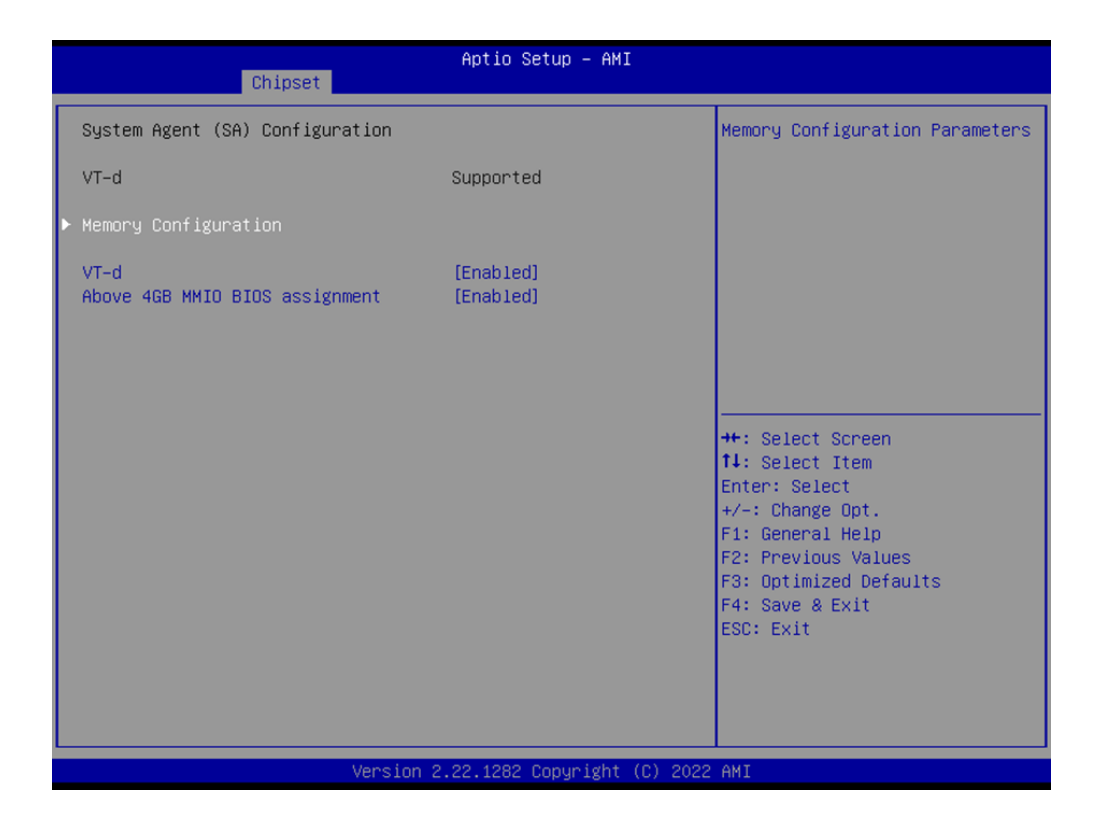

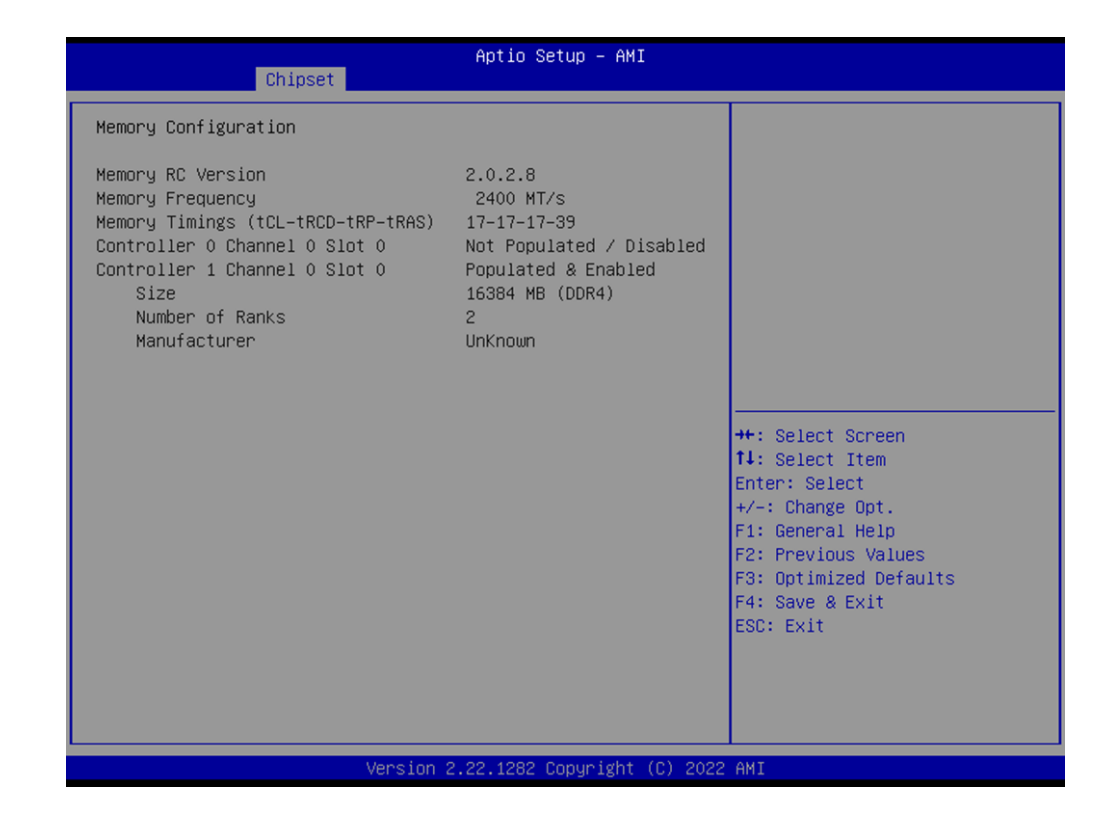

#### Memory Configuration

Display memory information.

VT-d

Enable/Disable VT-d capability.

Above 4GB MMIO BIOS assignment

Enable/Disable above 4GB MemoryMapped IO BIOS assignment. This is enabled automatically when Aperture Size is set to 2048MB.

#### 3.2.3.2 PCH-IO Configuration

| Main Advanced Chipset Security                                                    | Aptio Setup – AMI<br>Boot Save & Exit |                                                                                                    |
|-----------------------------------------------------------------------------------|---------------------------------------|----------------------------------------------------------------------------------------------------|
| <ul> <li>System Agent (SA) Configuration</li> <li>PCH-IO Configuration</li> </ul> |                                       | PCH Parameters<br>++: Select Screen<br>14: Select Item<br>Enter: Select<br>+/-: Change Opt.<br>F1: General Help<br>F2: Previous Values<br>F3: Optimized Defaults<br>F4: Save & Exit<br>ESC: Exit |
| Version 2                                                                         | .22.1282 Copyright (C) 2022           | AMI                                                                                                    |

| Chipset                                                                                                    | Aptio Setup — AMI                                                                                          |                                                                                                    |
|----------------------------------------------------------------------------------------------------|----------------------------------------------------------------------------------------------------|----------------------------------------------------------------------------------------------------|
| PCH-IO Configuration<br>> PCI Express Configuration<br>> SATA And RST Configuration<br>> USB Configuration<br>> Security Configuration<br>> HD Audio Configuration                              |                                                                                                    | PCI Express Configuration<br>settings                                                                                                    |
| Onboard LAN1 Controller<br>LAN1 PXE OpROM<br>Onboard LAN2 Controller<br>LAN2 PXE OpROM<br>Wake on LAN Enable<br>Onboard LAN3 Controller<br>LAN3 PXE OpROM<br>PCIE Wake<br>Restore AC Power Loss | [Enabled]<br>[Disabled]<br>[Disabled]<br>[Enabled]<br>[Enabled]<br>[Disabled]<br>[Disabled]<br>[Power Off] | ++: Select Screen<br>14: Select Item<br>Enter: Select<br>+/-: Change Opt.<br>F1: General Help<br>F2: Previous Values<br>F3: Optimized Defaults<br>F4: Save & Exit<br>ESC: Exit |
| Ve                                                                                                    | ersion 2 22 1282 Convright (C                                                                              | ) 2022 AMT                                                                                                    |

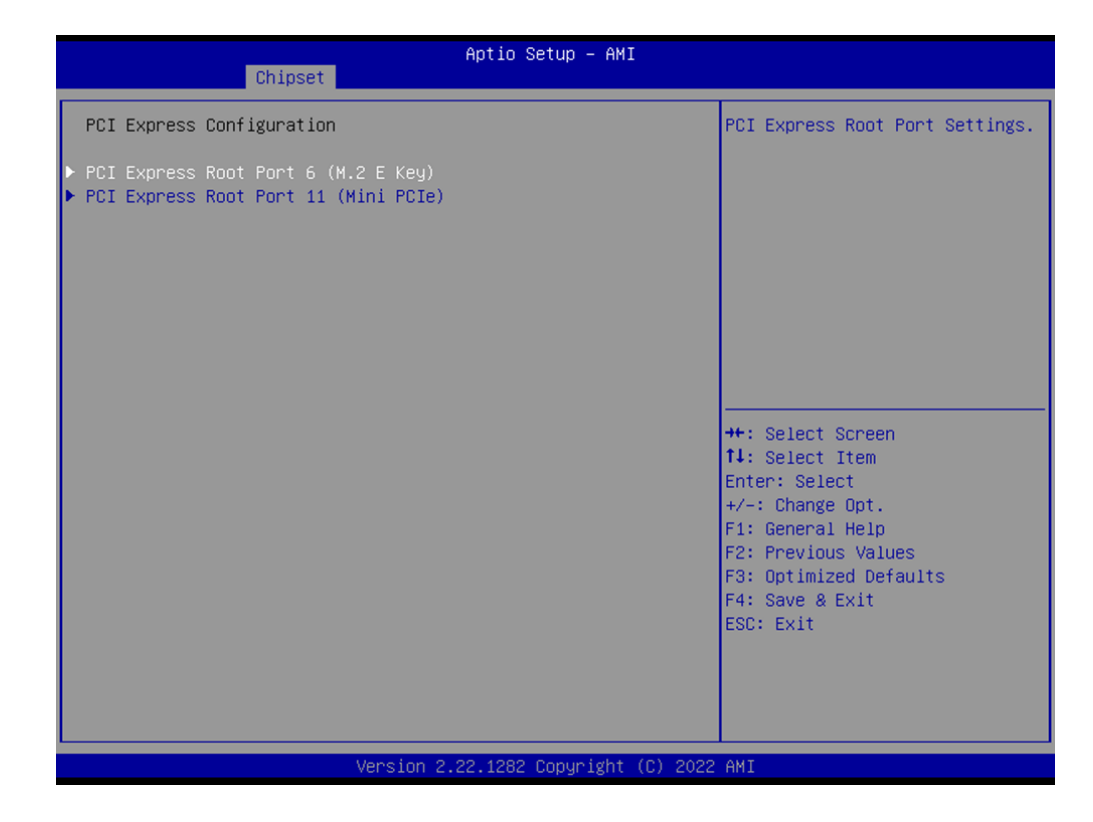

| Chipset                                                       | Aptio Setup — AMI                               |                                                                                                    |
|---------------------------------------------------------------|-------------------------------------------------|----------------------------------------------------------------------------------------------------|
| PCI Express Root Port 6<br>ASPM<br>L1 Substates<br>PCIe Speed | (Enabled)<br>[Disabled]<br>[Disabled]<br>[Auto] | Control the PCI Express Root<br>Port.                                                                                                    |
|                                                               |                                                 | <pre>++: Select Screen 14: Select Item Enter: Select +/-: Change Opt. F1: General Help F2: Previous Values F3: Optimized Defaults F4: Save &amp; Exit ESC: Exit</pre> |
| Versi                                                         | on 2.22.1282 Copyright (C) 20                   | D22 AMI                                                                                                    |

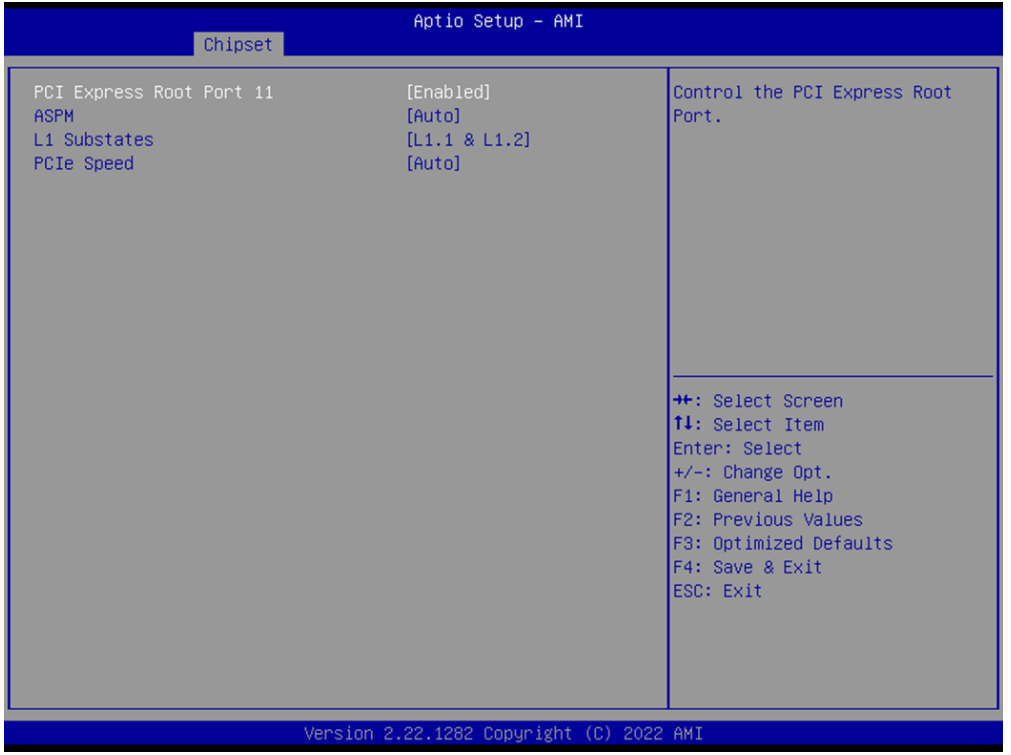

#### **PCI Express Configuration**

PCI Express Root Port 6 (M.2 E-Key)

- PCI Express Root Port 6 Control the PCI Express Root Port.
- ASPM Sets the ASPM Level.
- L1 Substates
   PCI Express L1 Substates settings.

#### PCIe Speed

Configure PCIe Speed.

#### PCI Express Root Port 11 (Mini PCIe)

- PCI Express Root Port 11
   Control the PCI Express Root Port.
- ASPM Set the ASPM Level.
- L1 Substates
   PCI Express L1 Substates settings.
- PCIe Speed
   Configure PCIe Speed.

| Chipset                                                                                                    | Aptio Setup – AMI                                                                                                    |                                                                                                    |
|----------------------------------------------------------------------------------------------------|----------------------------------------------------------------------------------------------------|----------------------------------------------------------------------------------------------------|
| Chipset<br>PCH-IO Configuration<br>PCI Express Configuration<br>SATA And RST Configuration<br>USB Configuration<br>Security Configuration<br>HD Audio Configuration<br>Onboard LAN1 Controller<br>LAN1 PXE OpROM<br>Onboard LAN2 Controller<br>LAN2 PXE OpROM<br>Wake on LAN Enable<br>Onboard LAN3 Controller<br>LAN3 PXE OpROM<br>PCIE Wake<br>Restore AC Power Loss | Aptio Setup - AMI<br>[Enabled]<br>[Disabled]<br>[Enabled]<br>[Enabled]<br>[Enabled]<br>[Disabled]<br>[Disabled]<br>[Disabled]<br>[Power Off] | SATA Device Options Settings<br>++: Select Screen<br>14: Select Item<br>Enter: Select<br>+/-: Change Opt.<br>F1: General Help<br>F2: Previous Values<br>F3: Optimized Defaults<br>F4: Save & Exit<br>ESC: Exit |
|                                                                                                    |                                                                                                    |                                                                                                    |

| Chipset                                                                                                    | Aptio Setup — AMI                                                                      |                                                                                                    |  |
|----------------------------------------------------------------------------------------------------|----------------------------------------------------------------------------------------|----------------------------------------------------------------------------------------------------|--|
| SATA And RST Configuration                                                                                           |                                                                                        | Enable/Disable SATA Device.                                                                                                    |  |
| SATA Controller(s)<br>SATA Controller Speed Limit<br>▶ Software Feature Mask Configuration<br>Aggressive LPM Support | [Enabled]<br>[Default]<br>[Disabled]                                                   |                                                                                                    |  |
| mSATA<br>MSATA<br>SATA Device Type<br>Serial ATA Port 1<br>Port 1<br>SATA Device Type                                | Empty<br>[Enabled]<br>[Solid State Drive]<br>Empty<br>[Enabled]<br>[Solid State Drive] | <pre>++: Select Screen t4: Select Item Enter: Select +/-: Change Opt. F1: General Help F2: Previous Values F3: Optimized Defaults F4: Save &amp; Exit ESC: Exit</pre> |  |
| Version 2.22.1282 Copyright (C) 2022 AMI                                                                             |                                                                                        |                                                                                                    |  |

| Chipset                                                                                                    | Aptio Setup – AMI                                                                                                    |                                                                                                    |
|----------------------------------------------------------------------------------------------------|----------------------------------------------------------------------------------------------------|----------------------------------------------------------------------------------------------------|
| Chipset<br>SATA And RST Configuration<br>SATA Controller(s)<br>SATA Controller Speed Limit<br>Software Feature Mask Configuration<br>Aggressive LPM Support<br>mSATA<br>mSATA<br>SATA Device Type<br>Serial ATA Port 1<br>Port 1<br>SATA Device Type | <pre>[Enabled]<br/>[Default]<br/>[Disabled]<br/>Empty<br/>[Enabled]<br/>[Solid State Drive]<br/>Empty<br/>[Enabled]<br/>[Solid State Drive]</pre> | RST Legacy OROM/RST UEFI<br>driver will refer to the SWFM<br>configuration to<br>enable/disable the storage<br>features.<br>++: Select Screen<br>11: Select Item<br>Enter: Select<br>+/-: Change Opt.<br>F1: General Help<br>F2: Previous Values<br>F3: Optimized Defaults<br>F4: Save & Exit<br>F4: Save & Exit<br>F4: Save & Exit |
| Version 2                                                                                                    | 22 1282 Conunight (P) 2022                                                                                                    | OMT                                                                                                    |

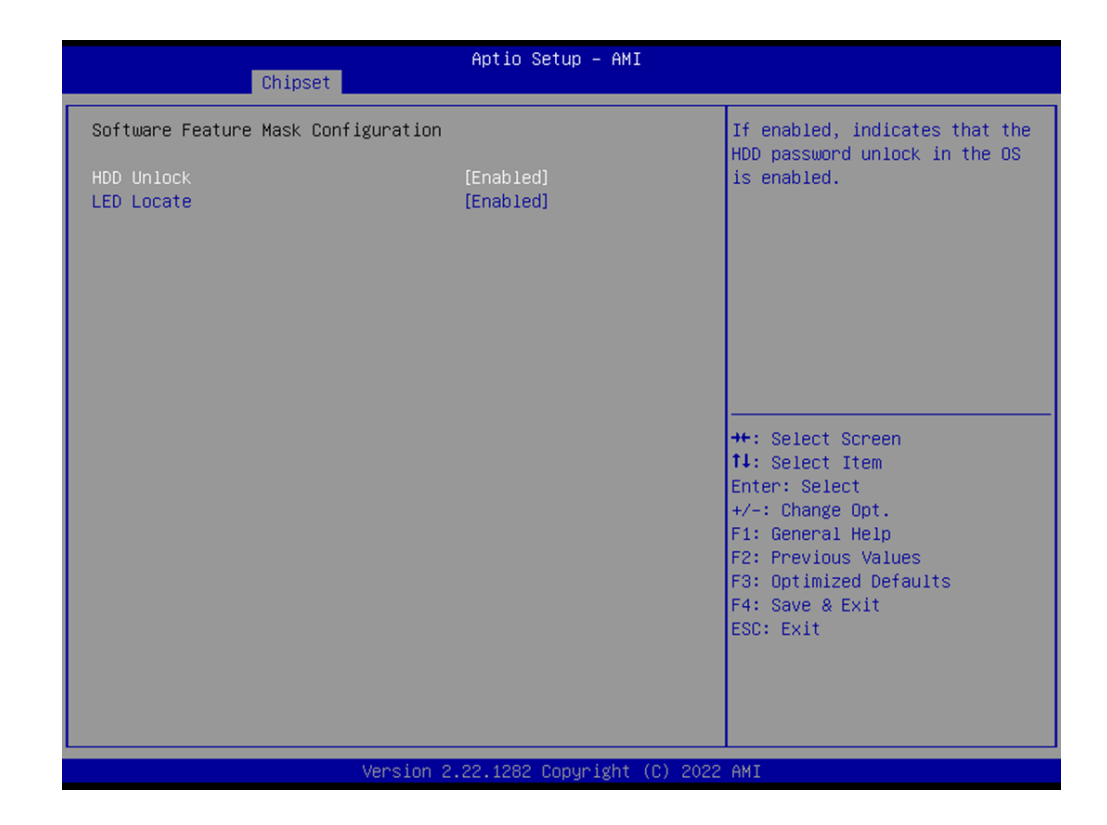

#### SATA And RST Configuration

SATA Controller(s)
 Enable/Disable SATA Device.

#### SATA Controller Speed Limit

Indicates the maximum speed the SATA controller can support.

#### Software Feature Mask Configuration

HDD Unlock

If enabled, indicates that the HDD password unlock in the OS is enabled.

LED Locate

If enabled, indicates that the LED/SGPIO hardware is attached and the ping-to-locate feature is enabled on the OS.

#### Aggressive LPM Support

Enable PCH to aggressively enter link power state.

#### mSATA

#### mSATA:

Enable or Disable mSATA.

SATA Device Type

Identify if the mSATA port is connected to a Solid State Drive or Hard Disk Drive.

#### SATA Device Type

Identify if the SATA port is connected to a Solid State Drive or Hard Disk Drive.

#### Serial ATA Port 1

#### Port 1

Enable or Disable SATA port.

#### SATA Device Type

Identify if the SATA port is connected to a Solid State Drive or Hard Disk Drive.

| Chipset                                                                                                    | Aptio Setup – AMI                                                               |                                                                                                    |
|----------------------------------------------------------------------------------------------------|---------------------------------------------------------------------------------|----------------------------------------------------------------------------------------------------|
| PCH-IO Configuration                                                                                                    |                                                                                 | USB Configuration settings                                                                                                    |
| <ul> <li>PCI Express Configuration</li> <li>SATA And RST Configuration</li> <li>USB Configuration</li> <li>Security Configuration</li> <li>HD Audio Configuration</li> </ul> |                                                                                 |                                                                                                    |
| Onboard LAN1 Controller<br>LAN1 PXE OpROM                                                                                                    | [Enabled]<br>[Disabled]                                                         |                                                                                                    |
| Onboard LAN2 Controller<br>LAN2 PXE OpROM<br>Wake on LAN Enable<br>Onboard LAN3 Controller<br>LAN3 PXE OpROM<br>PCIE Wake<br>Restore AC Power Loss                           | [Enabled]<br>[Disabled]<br>[Enabled]<br>[Disabled]<br>[Disabled]<br>[Power Off] | <pre>++: Select Screen 11: Select Item Enter: Select +/-: Change Opt. F1: General Help F2: Previous Values F3: Optimized Defaults F4: Save &amp; Exit ESC: Exit</pre> |
|                                                                                                    |                                                                                 |                                                                                                    |

Version 2.22.1282 Copyright (C) 2022 AMI

| Chipset                                                                                                    | Aptio Setup – AMI                                                                     |                                                                                                    |  |
|----------------------------------------------------------------------------------------------------|---------------------------------------------------------------------------------------|----------------------------------------------------------------------------------------------------|--|
| USB Configuration                                                                                                    |                                                                                       | Enable/Disable xDCI (USB OTG                                                                                                    |  |
| xDCI Support<br>USB2 PHY Sus Well Power Gating<br>USB3 Link Speed Selection<br>USB PDO Programming<br>XHCI LTR Mode<br>USB Overcurrent<br>USB Overcurrent Lock | [Disabled]<br>[Enabled]<br>[GEN2]<br>[Enabled]<br>[Enabled]<br>[Enabled]<br>[Enabled] | Device).                                                                                                    |  |
| USB Port Disable Override                                                                                                    | [Disabled]                                                                            | ++: Select Screen<br>14: Select Item<br>Enter: Select<br>+/-: Change Opt.<br>F1: General Help<br>F2: Previous Values<br>F3: Optimized Defaults<br>F4: Save & Exit<br>ESC: Exit |  |
| Version 2.22.1282 Copyright (C) 2022 AMI                                                                                                    |                                                                                       |                                                                                                    |  |

#### **USB** Configuration

- xDCI Support Enable/Disable xDCI (USB OTG Device).
- USB2 PHY Sus Well Power Gating Select 'Enabled' to enable SUS Well PG for USB2 PHY.
- USB3 Link Speed Selection This option is to select USB3 Link Speed GEN1 or GEN2.

#### USB PDO Programming Select 'Enabled' if Port Disable Override functionality is used.

- XHCI LTR Mode
   Enable/Disable XHCI LTR Mode.
- USB Overcurrent

Select 'Disabled' for pin-based debug.

#### USB Overcurrent Lock

Select 'Enabled' if Overcurrent functionality is used. Enabling this will make the xHCI controller consume the Overcurrent mapping data.

#### USB Port Disable Override

Selectively Enable/Disable the corresponding USB port from reporting a Device Connection to the controller.

| Chipset                                                                                                    | Aptio Setup – AMI             |                                                        |
|----------------------------------------------------------------------------------------------------|-------------------------------|--------------------------------------------------------|
| PCH-IO Configuration                                                                                                    |                               | Security Configuration settings                        |
| <ul> <li>PCI Express Configuration</li> <li>SATA And RST Configuration</li> <li>USB Configuration</li> <li>Security Configuration</li> <li>HD Audio Configuration</li> </ul> |                               |                                                        |
| Onboard LAN1 Controller<br>LAN1 PXE OpROM                                                                                                    | [Enabled]<br>[Disabled]       |                                                        |
| Onboard LAN2 Controller                                                                                                    | [Enabled]                     |                                                        |
| Wake on LAN Enable                                                                                                    | [Enabled]                     | ↔: Select Screen<br>↑↓: Select Item                    |
| Onboard LAN3 Controller                                                                                                    | [Enabled]                     | Enter: Select                                          |
| LAN3 PXE OpROM                                                                                                    | [Disabled]                    | +/-: Change Opt.<br>E1: General Heln                   |
| PCIE Wake                                                                                                    | [Disabled]                    | F2: Previous Values                                    |
| Restore AC Power Loss                                                                                                    | [Power Off]                   | F3: Optimized Defaults<br>F4: Save & Exit<br>ESC: Exit |
|                                                                                                    |                               |                                                        |
|                                                                                                    | Version 2.22.1282 Copyright ( | C) 2022 AMI                                            |
| Chipset                      | Aptio Setup – AMI            |                                                                                                    |
|------------------------------|------------------------------|----------------------------------------------------------------------------------------------------|
| Security Configuration       |                              | Enable will lock bytes 38h–3Fh                                                                                                    |
| RTC Memory Lock<br>BIOS Lock | [Enabled]<br>[Enabled]       | bank of RTC RAM                                                                                                    |
|                              |                              | ++: Select Screen<br>14: Select Item<br>Enter: Select<br>+/-: Change Opt.<br>F1: General Help<br>F2: Previous Values<br>F3: Optimized Defaults<br>F4: Save & Exit<br>ESC: Exit |
| Ve                           | rsion 2.22.1282 Copyright (( | C) 2022 AMI                                                                                                    |

### **Security Configuration**

RTC Memory Lock

Enable will lock bytes 38h-3Fh in the lower/upper 128-byte bank of RTC RAM.

### BIOS Lock

Enable/Disable the PCH BIOS Lock Enable feature. Required to be enabled to ensure SMM protection of flash.

| Chipset                                                                                                    | Aptio Setup – AMI           |                                                                               |
|----------------------------------------------------------------------------------------------------|-----------------------------|-------------------------------------------------------------------------------|
| PCH-IO Configuration<br>▶ PCI Express Configuration                                                                                       |                             | HD Audio Subsystem<br>Configuration Settings                                  |
| <ul> <li>SATA And RST Configuration</li> <li>USB Configuration</li> <li>Security Configuration</li> <li>HD Audio Configuration</li> </ul> |                             |                                                                               |
| Onboard LAN1 Controller<br>LAN1 PXE OpROM                                                                                                 | [Enabled]<br>[Disabled]     |                                                                               |
| Onboard LAN2 Controller<br>LAN2 PXE OpROM                                                                                                 | [Enabled]<br>[Disabled]     |                                                                               |
| Wake on LHN Enable                                                                                                    | (Enabled)                   | 14: Select Item                                                               |
| LANS PXE OpROM                                                                                                    | [Enabled]<br>[Disabled]     | Enter: Select<br>+/−: Change Opt.<br>F1: General Help                         |
| PCIE Wake<br>Restore AC Power Loss                                                                                                    | [Disabled]<br>[Power Off]   | F2: Previous Values<br>F3: Optimized Defaults<br>F4: Save & Exit<br>ESC: Exit |
| Version 2                                                                                                    | .22.1282 Copyright (C) 2022 | AMI                                                                           |

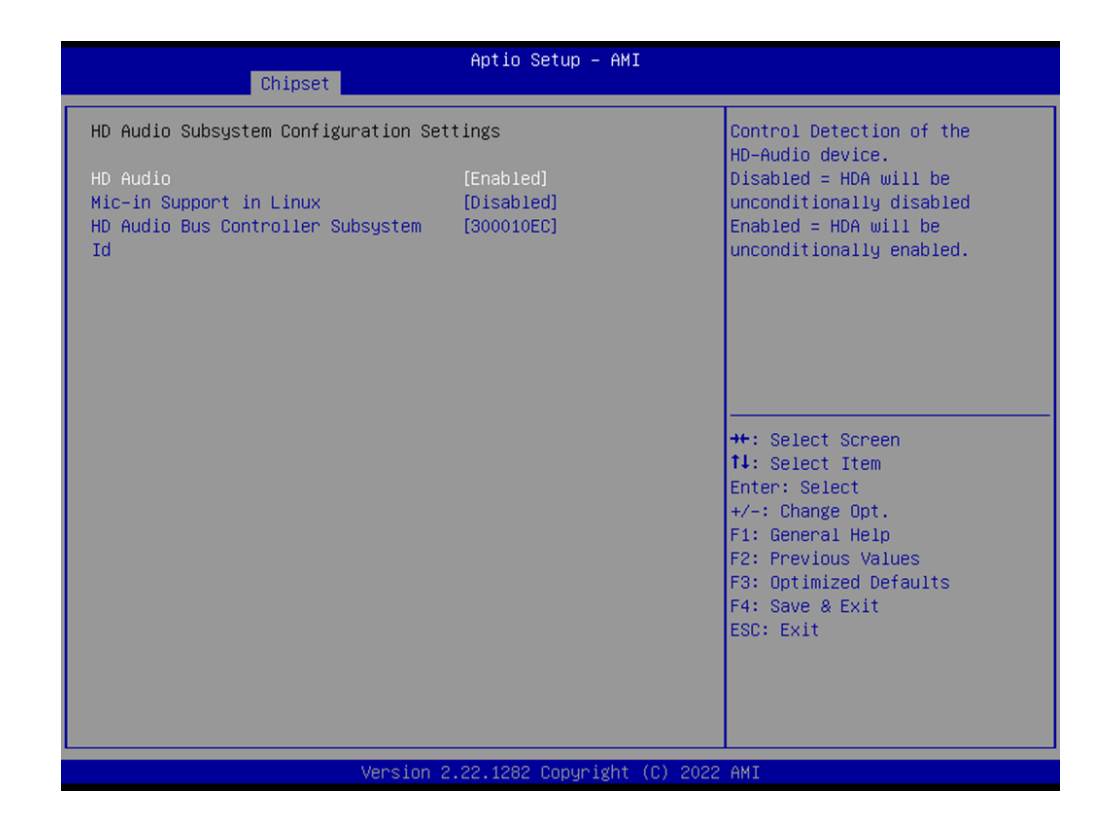

### **HD Audio Configuration**

HD Audio

Control Detection of the HD-Audio device.

### Mic-in Support in Linux

Supports the Mic-in function in Linux OS only.

| Chipset                                                                                                    | Aptio Setup – AMI       |                                                        |  |  |
|----------------------------------------------------------------------------------------------------|-------------------------|--------------------------------------------------------|--|--|
| PCH-IO Configuration                                                                                                    |                         | HD Audio Subsystem<br>Configuration Settings           |  |  |
| <ul> <li>PCI Express Configuration</li> <li>SATA And RST Configuration</li> <li>USB Configuration</li> <li>Security Configuration</li> <li>HD Audio Configuration</li> </ul> |                         |                                                        |  |  |
| Onboard LAN1 Controller<br>LAN1 PXE OpROM                                                                                                    | [Enabled]<br>[Disabled] |                                                        |  |  |
| Onboard LAN2 Controller<br>LAN2 PXE DoROM                                                                                                    | [Enabled]<br>[Disabled] |                                                        |  |  |
| Wake on LAN Enable                                                                                                    | [Enabled]               | ++: Select Screen<br>↑↓: Select Item                   |  |  |
| Onboard LAN3 Controller<br>LAN3 PXE OpROM                                                                                                    | [Enabled]<br>[Disabled] | Enter: Select<br>+/-: Change Opt.<br>E1: General Heln  |  |  |
| PCIE Wake                                                                                                    | [Disabled]              | F2: Previous Values                                    |  |  |
| Restore AC Power Loss                                                                                                    | (Power Off)             | F3: Optimized Defaults<br>F4: Save & Exit<br>ESC: Exit |  |  |
| Version 2.22.1282 Copyright (C) 2022 AMI                                                                                                    |                         |                                                        |  |  |

- Onboard LAN1 Controller Select to Enable or Disable the Onboard LAN1 Controller.
   LAN1 PXE OpROM Enable or Disable the boot option for LAN1 Controller.
- Onboard LAN2 Controller Select to Enable or Disable the Onboard LAN2 Controller.
   LAN2 PXE OpROM Enable or Disable the boot option for the LAN2 Controller.
- Wake on LAN Enable Enable/Disable integrated LAN to wake the system.
- Onboard LAN3 Controller
   Select to Enable or Disable the Onboard LAN3 Controller.
- LAN3 PXE OpROM Enable or Disable the boot option for the LAN3 Controller.
- PCIE Wake

Enable or Disable PCIE to wake the system from S5.

Restore AC Power Loss

Specify what state to go to when power is re-applied after a power failure (G3 state).

## 3.2.4 Security

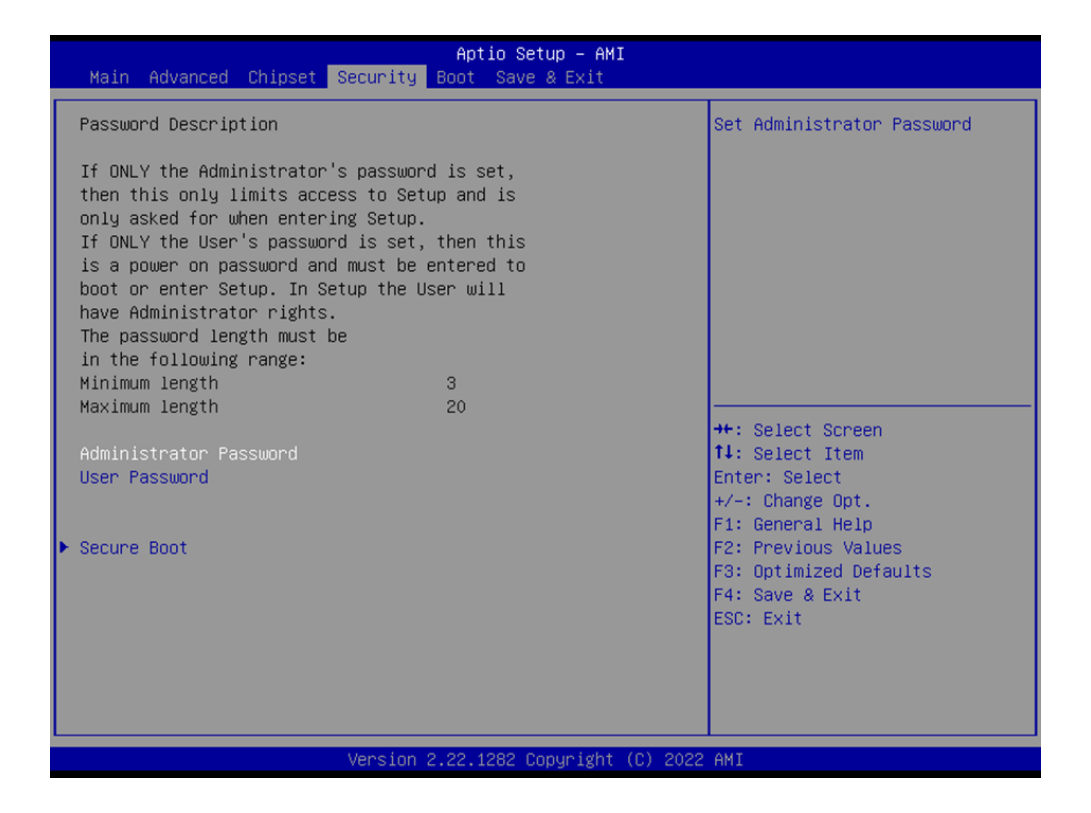

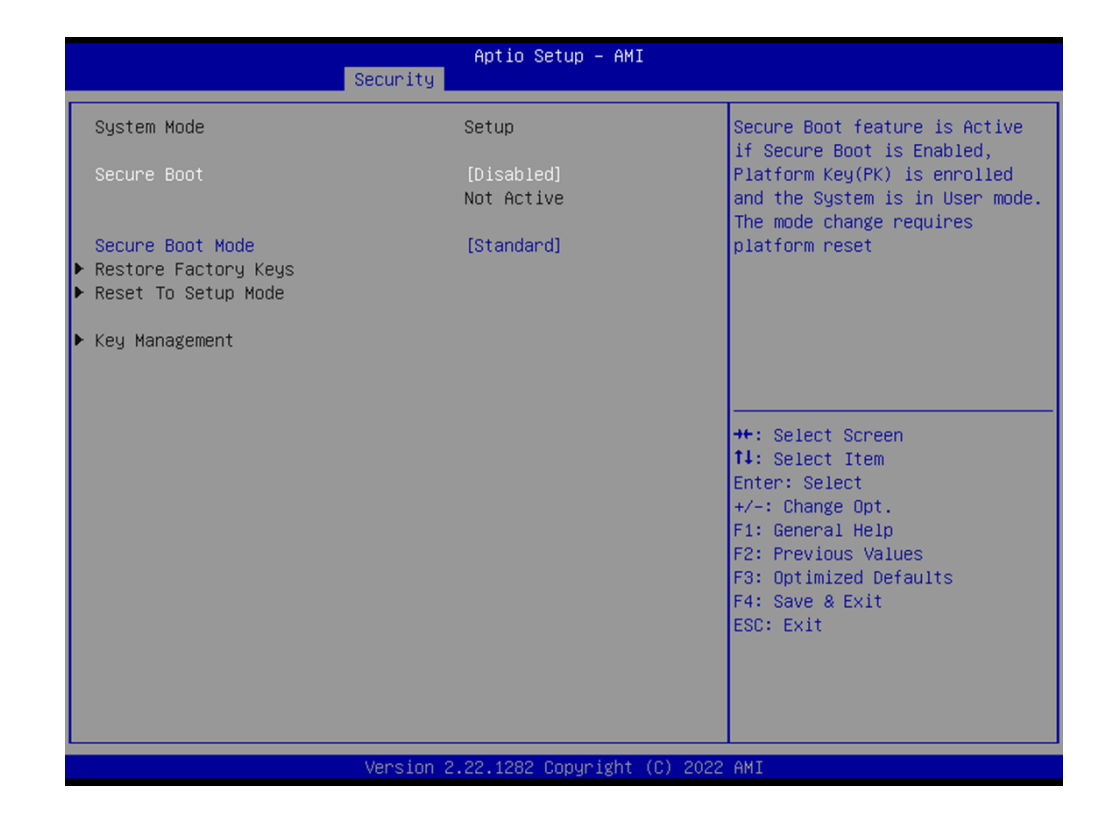

### Security

- Administrator Password Set Administrator Password.
- User Password
   Set User Password.

### Secure Boot

- Secure Boot

The Secure Boot feature is Active if Secure Boot is Enabled. Platform Key (PK) is enrolled and the System is in User mode. The mode change requires a platform reset.

- Secure Boot Mode

Secure Boot mode options: Standard or Custom. In Custom mode, Secure Boot Policy variables can be configured by a physically present user without full authentication.

# 3.2.5 Boot

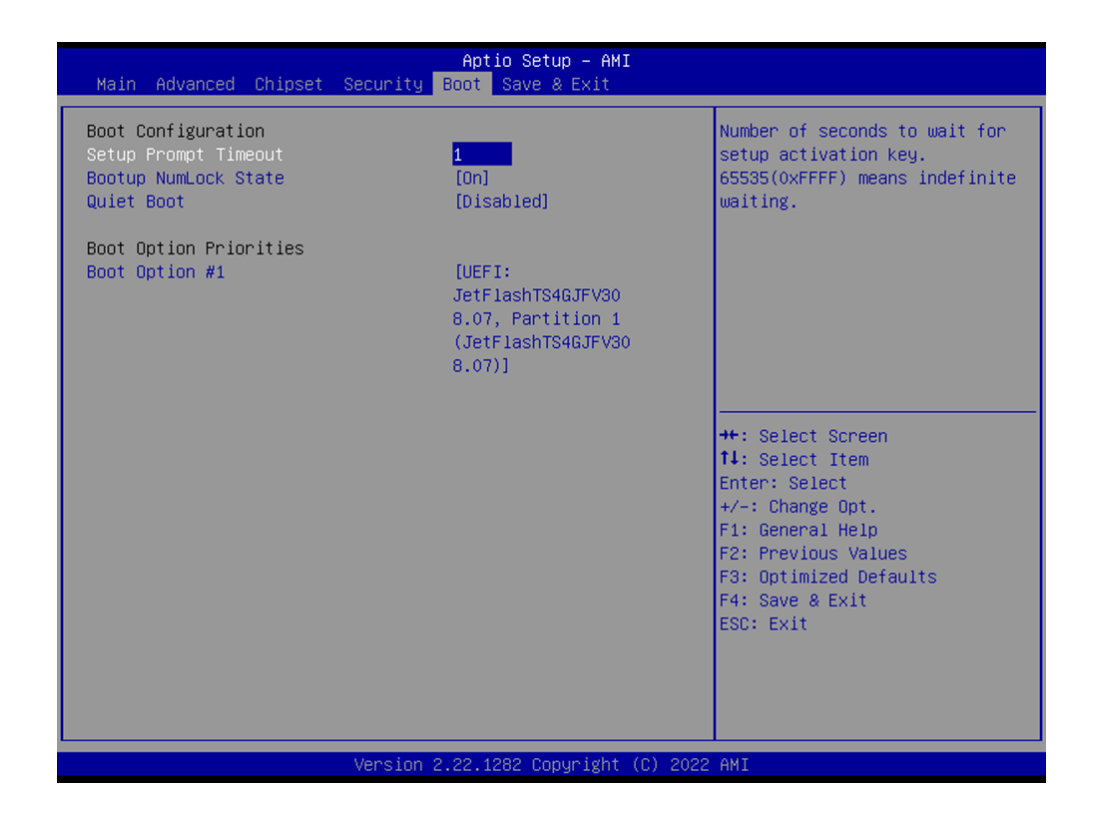

### Boot

- Setup Prompt Timeout Number of seconds to wait for the setup activation key.
- Bootup NumLock State Select the keyboard NumLock state.
- Quiet Boot Enable or Disable the Quiet Boot option.

### 3.2.6 Save & Exit

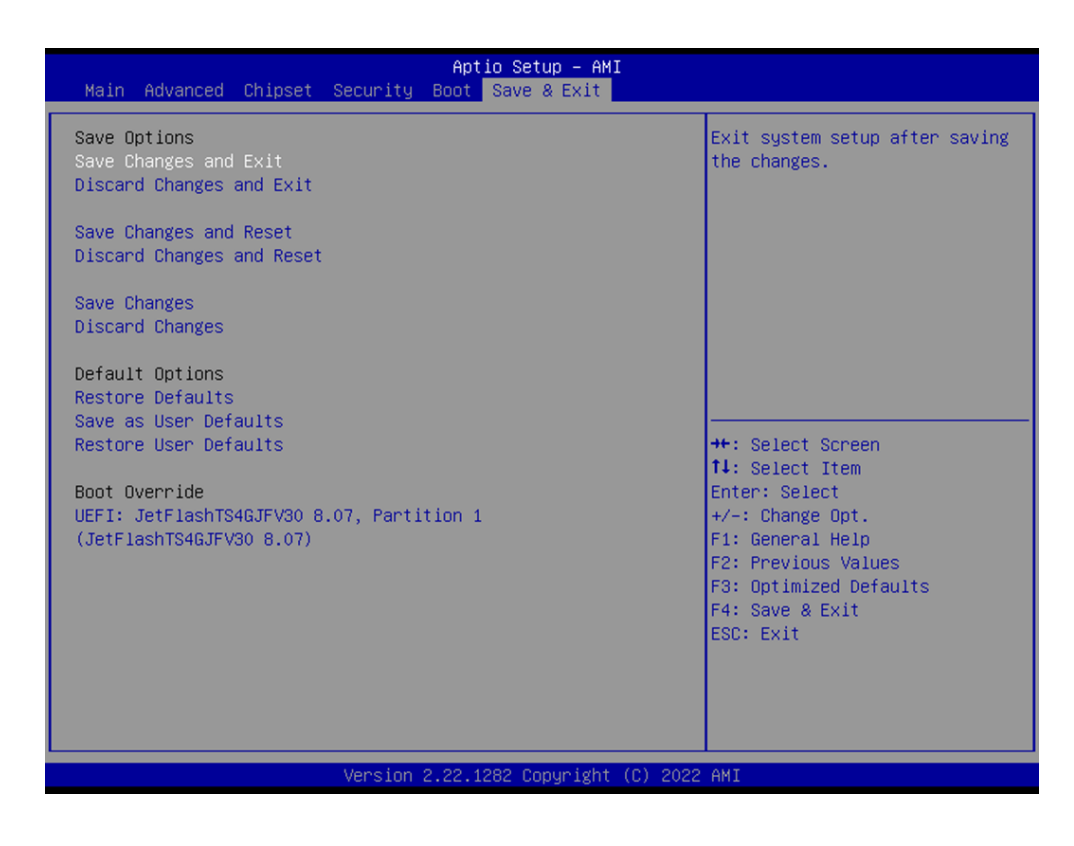

### Changes and Exit Exit system setup after saving the changes.

- Discard Changes and Exit Exit system setup without saving any changes.
- Save Changes and Reset
   Reset the system after saving the changes.
- Discard Changes and Reset
   Reset system setup without saving any changes.

### Save Changes

Save changes done so far to any of the setup options.

### Discard Changes

Discard changes done so far to any of the setup options.

### Restore Defaults

Restore/Load default values for all the setup options.

### Save as User Defaults

Save the changes done so far as user defaults.

### Restore User Defaults

Restore the user defaults to all the setup options.

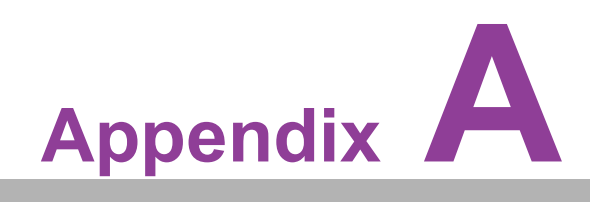

Watchdog Timer Sample Code

# A.1 EC Watchdog Timer Sample Code

```
EC_Command_Port = 0x29Ah
EC_Data_Port = 0x299h
Write EC HW ram = 0x89
Watchdog event flag = 0x57
Watchdog reset delay time = 0x5E
Reset event = 0x04
Start WDT function = 0x28
______
.model small
.486p
.stack 256
.data
.code
org 100h
.STARTup
mov dx, EC_Command_Port
mov al,89h
                ; Write EC HW ram.
out dx,al
mov dx, EC Command Port
mov al, 5Fh
                ; Watchdog reset delay time low byte (5Eh is high byte) index.
out dx,al
mov dx, EC_Data_Port
                ;Set 3 seconds delay time.
mov al, 30h
out dx,al
mov dx, EC Command Port
mov al,89h
                ; Write EC HW ram.
out dx,al
mov dx, EC Command Port
mov al, 57h
                ; Watch dog event flag.
out dx,al
mov dx, EC_Data_Port
mov al, 04h ; Reset event.
out dx.al
mov dx, EC_Command_Port
mov al,28h
                ; start WDT function.
out dx,al
.exit
END
```

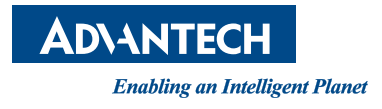

# www.advantech.com

Please verify specifications before quoting. This guide is intended for reference purposes only.

All product specifications are subject to change without notice.

No part of this publication may be reproduced in any form or by any means, electronic, photocopying, recording or otherwise, without prior written permission from the publisher.

All brand and product names are trademarks or registered trademarks of their respective companies.

© Advantech Co., Ltd. 2023